## ARDUINO – THINGWORX COMPOSER SCHULUNG

MÄRZ 2019

VORTRAGENDER: ING. ARMIN FISCHER, M.SC. (TGM WIEN)

E-MAIL: AFISCHER2@TGM.AC.AT

VERSION 1.0

# EINFÜHRUNG ARDUINO

Ó

#### WAS IST ARDUINO?

- Elektronische Open Source Plattform (Hardware und Software)
- Mikrocontroller mit In- und Outputs
- Verschiedene Typen erhältlich (Inputs, Outputs, Schnittstellen, Stromverbrauch, ...)
- Eigene Arduino Programmiersprache (ähnlich C/C++)
- Einsteigerfreundlich
- Riesige Arduinocommunity mit Projekten erhältlich
- Offizielle Homepage https://www.arduino.cc/

#### WAS IST ARDUINO?

}

}

sketch\_sep14a

#### Arduino Uno

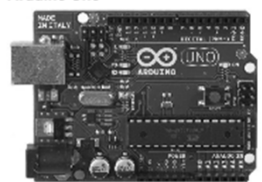

Arduino Mega 2560

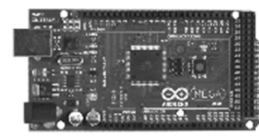

Arduino Pro Mini

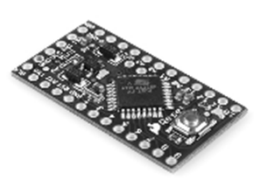

Arduino Leonardo with Headers

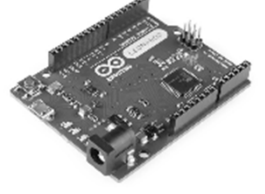

💿 sketch\_sep14a | Arduino 1.6.11 (Windows Store 1.6.11.0) × \_ File Edit Sketch Tools Help Q Ŧ

void setup() { // put your setup code here, to run once:

void loop() { // put your main code here, to run repeatedly:

#### DIY Arduino **Color Sorter**

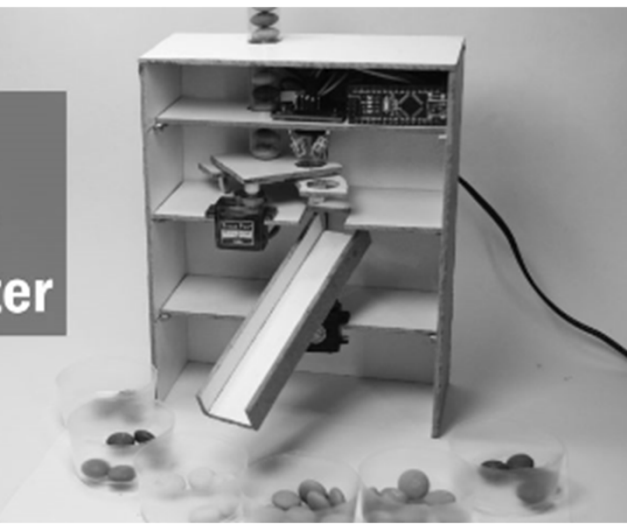

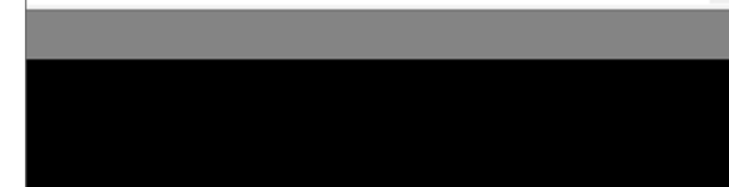

## SCHULUNGSMATERIAL

Q

C

С

 $\bigcirc$ 

C

### ARDUINO MKR1000

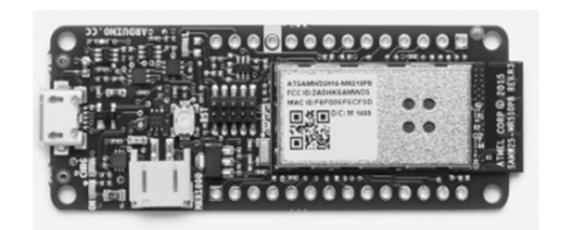

- Stromsparender Mikrocontroller für IOT Anwendungen
- Stromversorgung 5V (USB)
- Wifi Anbindung
- 7 Analoge (0-3.3V) und 14 digitale Pins (LOW-0V & HIGH-3.3V)
- ACHTUNG: Pins dürfen nur bis 3.3V belastet werden
- Weitere Informationen siehe https://store.arduino.cc/arduino-mkr1000

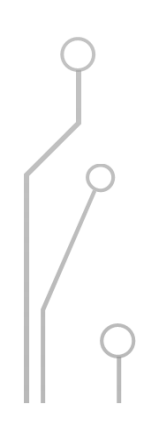

#### ARDUINO MKR RELAY PROTO SHIELD

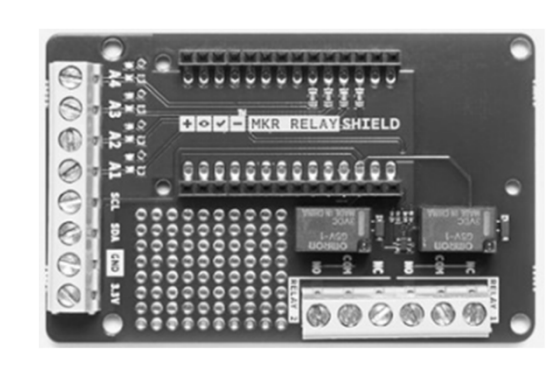

- MKR1000 aufsteckbar
- 2 Relays mit digitalem Pin 1 und 2 verbunden (D1 & D2)
- Klemmen um A1-A4 leicht zu verbinden
- Eigener Bereich um Sensoren, Schalter, LED's usw. selbst zu applizieren.
- Weitere Informationen siehe https://store.arduino.cc/mkr-relay-proto-shield

#### DHT11 TEMPERATUR- UND FEUCHTIGKEITSSENSOR

- Messung von Temperatur 0-50°C
- Messung von Luftfeuchtigkeit 20-90%
- Betriebsspannung 3.3-5V
- Eingebauter 1kOhm Widerstand
- Abtastrate maximal alle 2 Sekunden
- Pinbelegung
- Weitere Informationen siehe http://sensorkit.en.joy-it.net/index.php?title=KY-015\_Combi-Sensor\_Temperature%2BHumidity

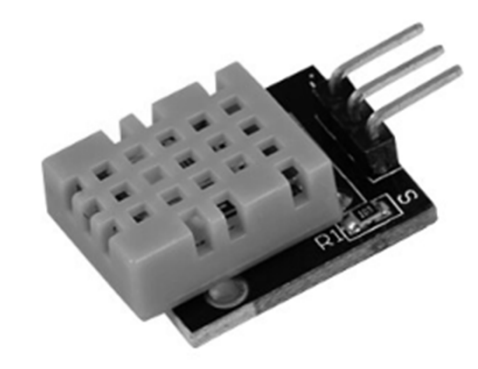

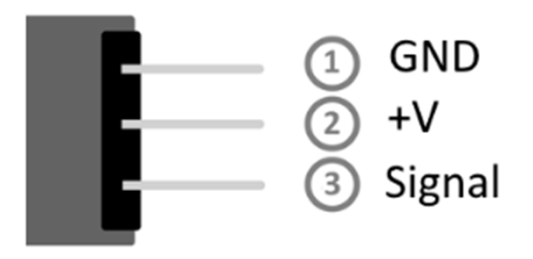

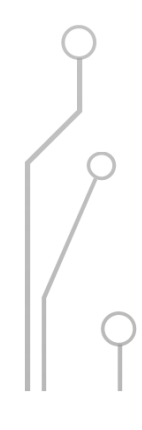

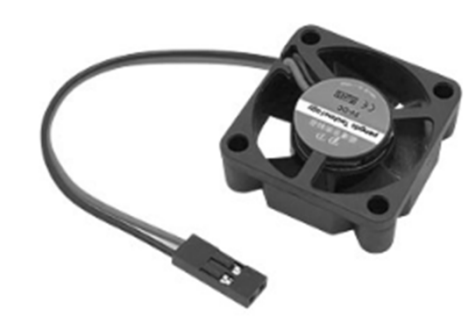

#### VENTILATOR

- Betriebsspannung 5VDC
- Weitere Informationen siehe <u>www.reichelt.at/</u> Prduktnummer: RPI FAN 30X30

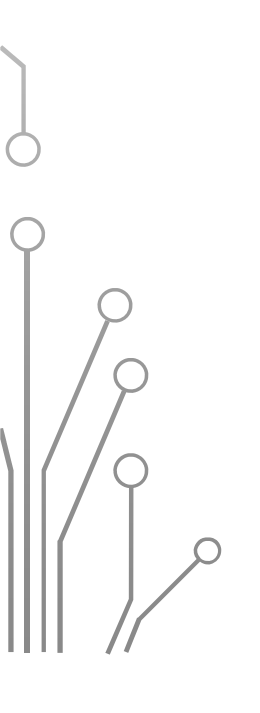

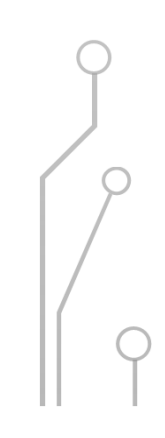

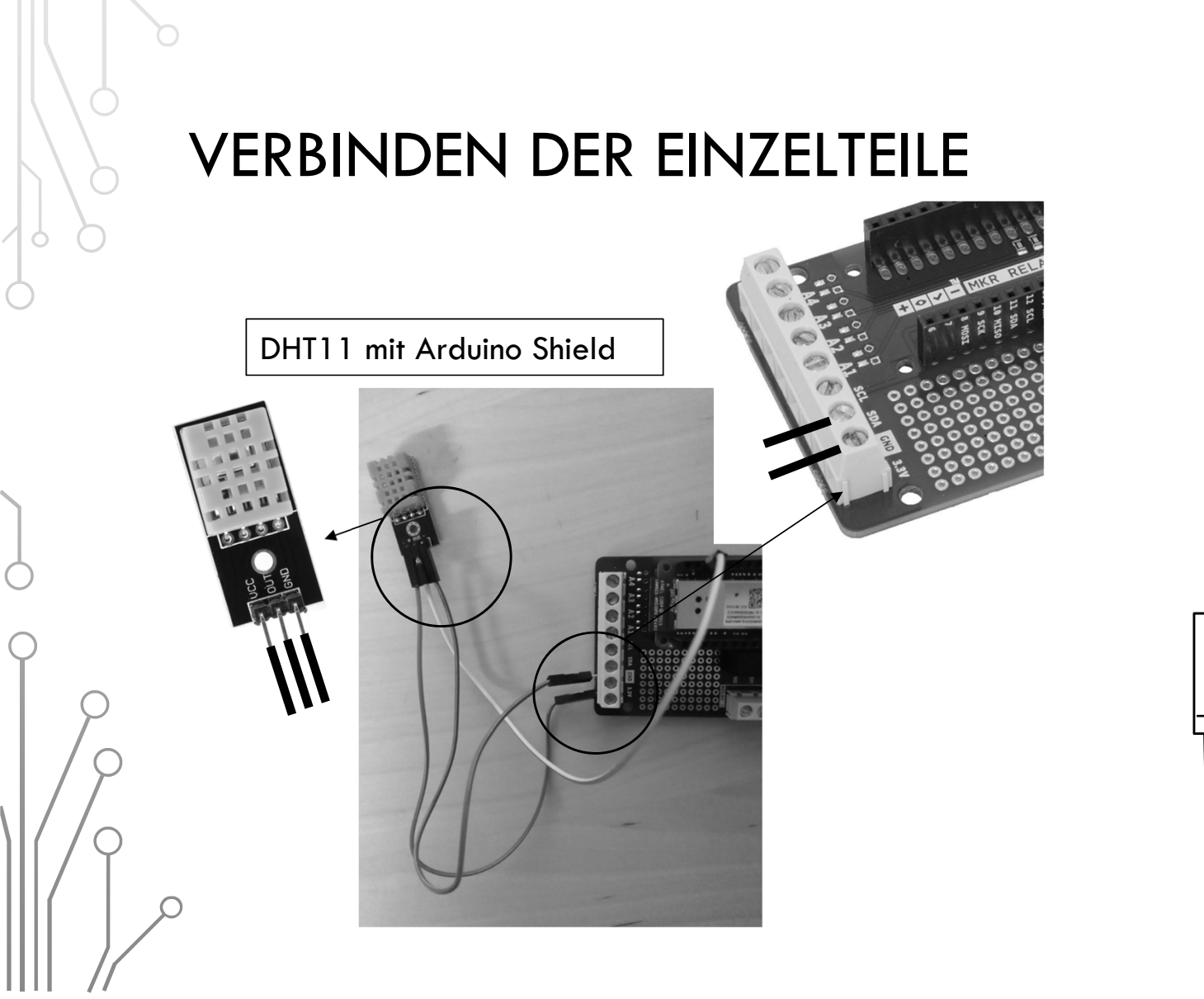

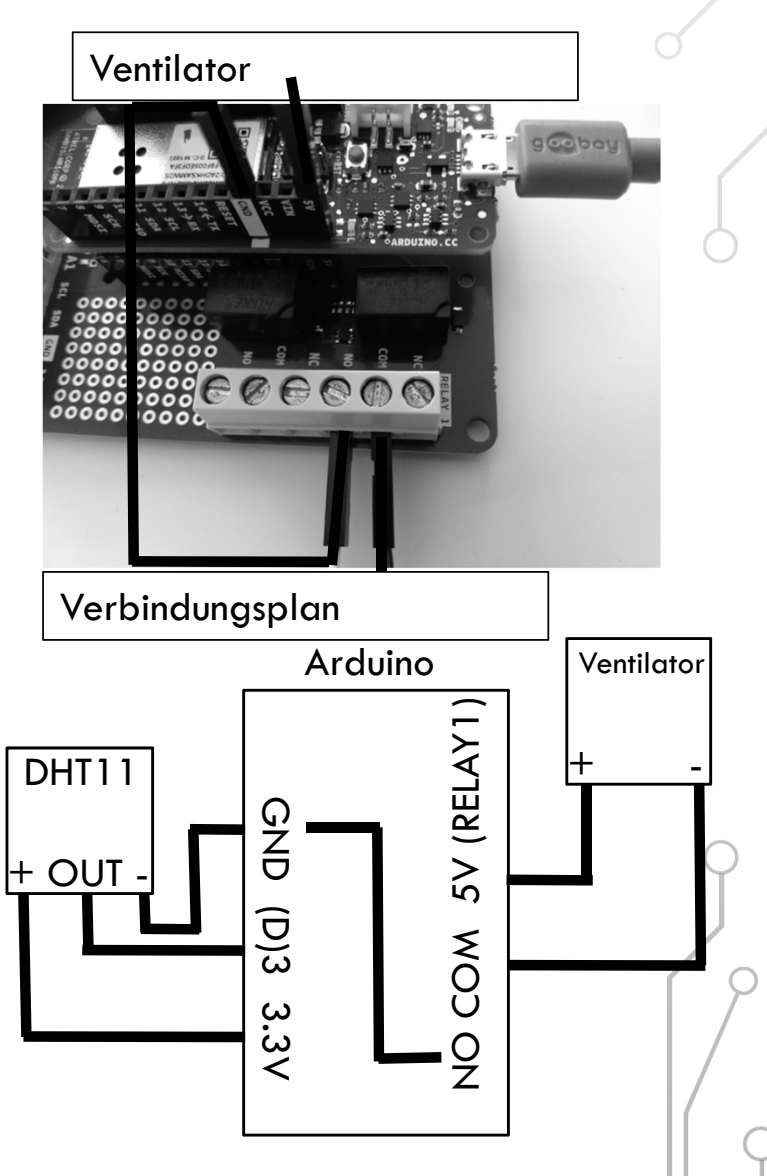

## AUFGABENSTELLUNG

Q

 $\bigcirc$ 

 $\bigcirc$ 

C

С

C

#### AUFGABENSTELLUNG

- Messen der Raumtemperaur und -feuchtigkeit mittels DHT11 Sensor
- Übertragen der Daten in die Cloud
- In der Cloud befindet sich die Software Thingworx Composer
- Zuordnen der übertragenen Daten in Thingworx Composer
- Einschalten des Ventilators über das Internet
- Einbindung der Sensordaten in Vuforia Studio

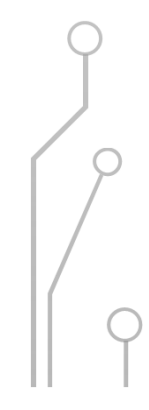

# DATENÜBERTRAGUNG

Q

С

### WIE WERDEN DATEN IN DIE CLOUD ÜBERTRAGEN?

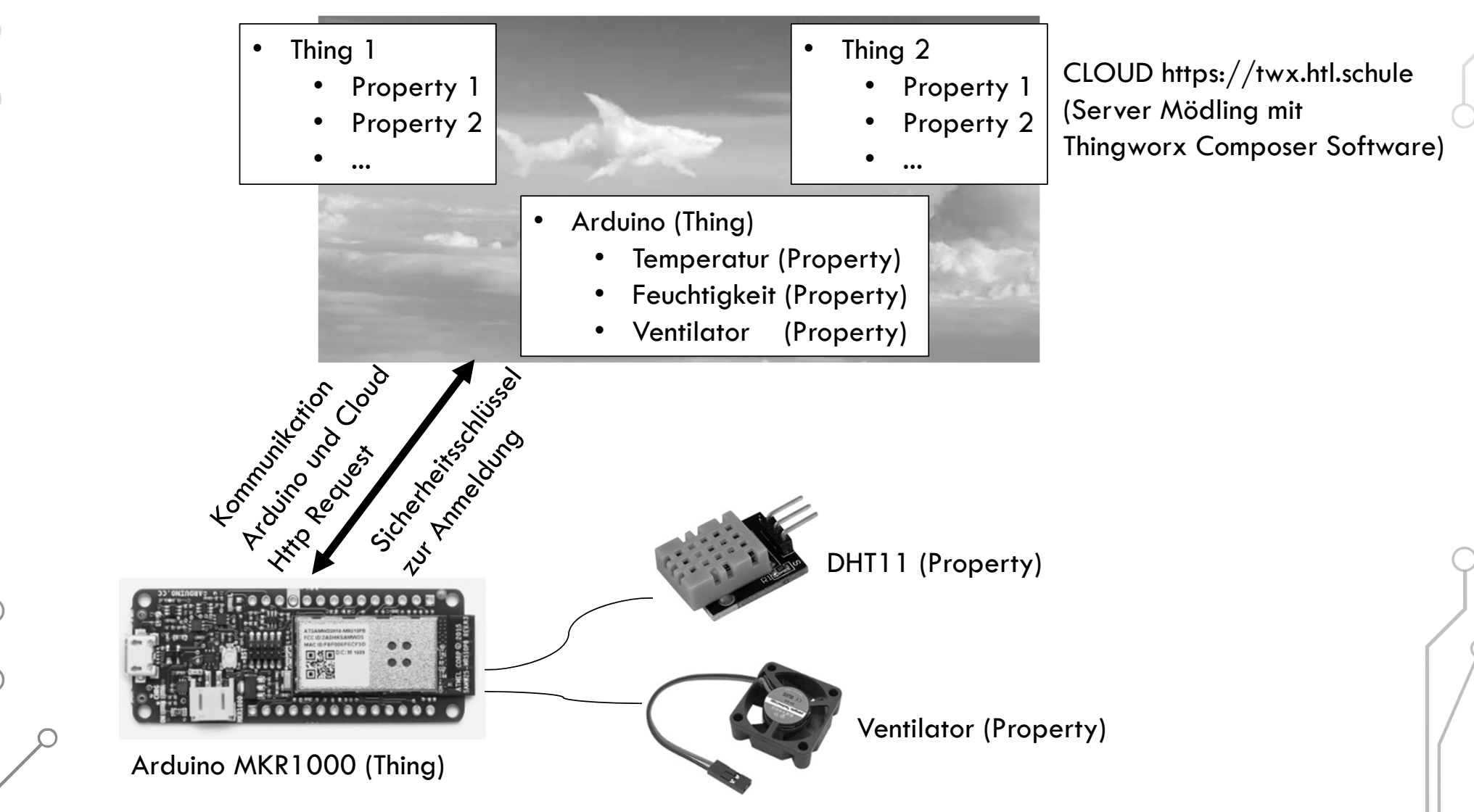

#### HTTP REQUEST

- Protokoll zum Übertragen von Daten (genauso wie im Browser)
- 1 HTTP Request um 1 Sensorwert (Property) vom Arduino (Thing) auf die Cloud zu übertragen
- HTTP Request enthält Sicherheitsschlüssel um eine automatische Authentifizierung/Anmeldung zur Cloud zu erhalten
- Beispiel

| Thingworx Server Adresse                        | Thing                     | Property                      |
|-------------------------------------------------|---------------------------|-------------------------------|
| <u>https://twx.htl.schule/Thingworx/</u>        | Things/920417 18FISA 00   | Dummy/Properties/Sensorwert 1 |
| ?appKey=de5d03ab-6cac-4e13                      | -a4a9-9b5bfe9f7eda        |                               |
| Sicherheitsschlüss                              | sel                       |                               |
| ?appKey=de5d03ab-6cac-4e13<br>Sicherheitsschlüs | -a4a9-9b5bfe9f7eda<br>sel |                               |

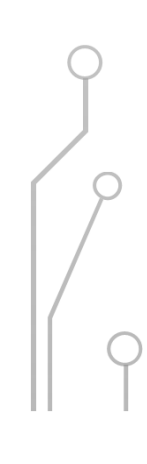

## REALISIERUNG DER DATENÜBERTRAGUNG MIT ARDUINO

#### ARDUINO IDE

- Software zum Programmieren von Arduino Mikrocontroller
- Download unter <a href="https://www.arduino.cc/en/main/software">https://www.arduino.cc/en/main/software</a>
- Um das Arduino MKR1000 Board verwenden zu können muss dies installiert

werden: Werkzeuge > Board > Boardverwalter > Arduino SAMD Boards

|               | Dater Bearbeiten Sketch | Hille                                           |                 |                                                                                                    |   |            |
|---------------|-------------------------|-------------------------------------------------|-----------------|----------------------------------------------------------------------------------------------------|---|------------|
|               |                         | Automatische Formatierung<br>Sketch archivieren | Strg+T          |                                                                                                    |   |            |
|               | sketch_mari 8a          | Kodierung korrigieren & neu lader               | i               |                                                                                                    |   |            |
|               | void setup() {          | Bibliotheken verwalten                          | Strg+Umschalt+I |                                                                                                    |   |            |
|               | // put your setup       | Serieller Monitor                               | Strg+Umschalt+M |                                                                                                    |   |            |
| ~             | }                       | Serieller Plotter                               | Strg+Umschalt+L |                                                                                                    |   |            |
| $\mathcal{D}$ |                         | WiFi101 / WiFiNINA Firmware Und                 | ater            |                                                                                                    |   | $\bigcirc$ |
| /             | void loop() {           | winder, windere ope                             | uter            |                                                                                                    |   |            |
| 0             | // put your main (      | Board: "Arduino/Genuino Uno"                    | l l             | Boardverwalter                                                                                                    |   |            |
| /             |                         |                                                 |                 | 💿 Boardverwalter                                                                                                    | × | ́с         |
|               |                         |                                                 |                 | Typ Alle 🗸 mkr 1000                                                                                                    |   | 7          |
| Ŷ             |                         |                                                 |                 | Arduino SAMD Boards (32-bits ARM Cortex-M0+) by Arduino                                                                                                    |   |            |
|               |                         |                                                 |                 | In diesem Paket enthaltene Boards:<br>Arduine MKR WIE 1010. Arduine Genuine Zero. Arduine MKR1000. Arduine MKR75RO. Arduine MKR FOX 1200. Arduine                                                                                                    |   | /          |
|               | 0                       |                                                 |                 | MR WAN 1300, Arduino MKR GSM 1400, Arduino MKR NB 1500, Arduino MKR 1000, Arduino MKR 200, Arduino MKR COX 1200, Arduino MKR COX 120 |   | /          |
|               |                         |                                                 |                 | Playground Express.<br>Online help                                                                                                    |   |            |
| 1/            |                         |                                                 |                 | More info                                                                                                    |   |            |
| //            |                         |                                                 |                 |                                                                                                    |   |            |

## **INSTALLATION NÖTIGER LIBRARIES**

- Libraries = Vorprogrammierte Codes, welche mit Befehlen aufgerufen werden
- Benötige Libraries für den HTTP Request
  - Thingworx MKR1000 (von USB Stick)
  - Wifi101.h (Werkzeuge > Bibliotheken verwalten > Wifi101.h

#### • Dht.h (von USB Stick)

| 001_PUT_Value   Arduino                        | 1.8.9                                                                                |                 | © Bibliotheksverwalter                                                                                                    | x     |
|------------------------------------------------|--------------------------------------------------------------------------------------|-----------------|----------------------------------------------------------------------------------------------------|-------|
| Datei Bearbeiten Sketch W                      | /erkzeuge Hilfe                                                                      |                 | Typ Alle  Typ Alle  Wif101.h                                                                                                    |       |
| ♥●         ●         ●           001_PUT_Value | Automatische Formatierung<br>Sketch archivieren<br>Kodierung korrigieren & neu laden | Strg+T          | ArduinoIoTCloud by Arduino<br>This library allows to connect to the Arduino IoT Cloud service. It provides a ConnectionManager to handle<br>connection/disconnection, property-change updates and events callbacks. The supported boards are MKRGSM, MKR1000 and<br>WiFi101.<br><u>More info</u>                                                                                                    | × III |
| Created by Armin                               | Bibliotheken verwalten                                                               | Strg+Umschalt+I | WiFi101 by Arduino Version 0.15.3 INSTALLED         Network driver for ATMEL WINC1500 module (used on Arduino/Genuino Wifi Shield 101 and MKR1000 boards) This library implements a network driver for devices based on the ATMEL WINC1500 wifi module         More info         WiFi1010TA by Arduino         Update sketches on your board over WiFi Requires an Arduino/Genuino SAMD board         More info         ArduinoOTA by Arduino, Juraj Andrassy         Upload sketch over network to Arduino board with WiFi or Ethernet libraries Based on WiFi1010TA library.         http://www.arduino.cc/en/Reference/WiFi1010TA | -     |
|                                                |                                                                                      |                 | Schieße                                                                                                    | 20    |

#### THINGWORX MKR1000 LIBRARY

- Library von Armin Fischer geschrieben
- Auf Schulungs USB Stick gespeichert (Thingworx\_MKR1000)
- Muss in folgenden Ordner kopiert werden \Documents\Arduino\libraries
- Mit dieser Library sind folgende Operationen möglich
  - Verbinden mit WLAN
  - Abfragen eines Wertes am Thingworx Server
  - Schicken eines Wertes zum Thingworx Server

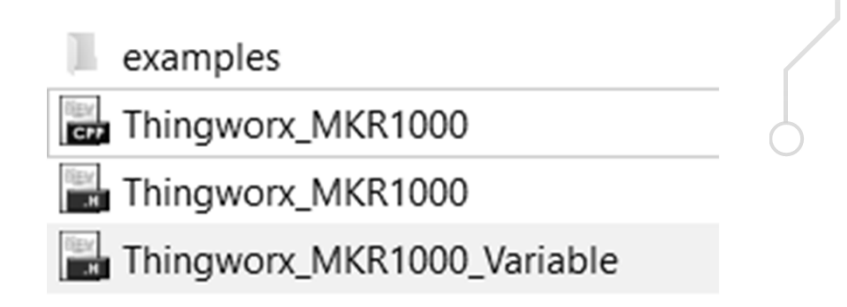

#### THINGWORX MKR1000 LIBRARY - EINSTELLUNGEN

• Die folgenden Informationen müssen in der Datei

Thingworx\_MKR1000\_Variable.h eingestellt werden

#ifndef Thingworx\_MKR1000\_Variable\_H
#define Thingworx\_MKR1000\_Variable\_H

const unsigned long TPOST = 5000; //Time between requests to TWX server (every 5 secs)

//Wifi - Variables
char\* ssid = ""; //WiFi SSID
char\* password = ""; //WiFi Pass
Benutzername und Passwort von WLAN

//Host Thingworx

**char\*** host = "**twx.htl.schule";** //TWX Host for HTL Austria twx.htl.schule (without http at beginning) **unsigned int** port = 8080; //TWX host port

| <pre>//Thingworx Variables char appKey[] = "4db65fd0-58bb-49f1-8670-8837b4f24bc0"; //API Key from TWX char thingName[] = ""; //Thing name from TWX</pre> | sel und |
|----------------------------------------------------------------------------------------------------|---------|
| <pre>//-&gt;Timing Vars unsigned long lastConnectionTime = 0; //Last connection ms time between server requests</pre>                                    | ſ       |

#### THINGWORX MKR1000 LIBRARY - EINSTELLUNGEN

- Für die ersten Beispiele werden folgende Einstellungen verwendet
  - SSID und Passwort von Schulnetzwerk (oder HOTSPOT von Handy)
  - Voreingestellten Sicherheitsschlüssel (kann sich durch Serverumstellung verändern)
  - Thingname 920417\_18FISA\_00\_Dummy

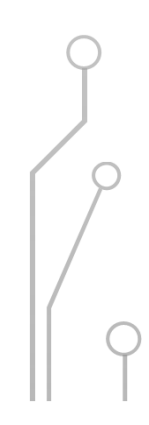

#### THINGWORX MKR1000 LIBRARY – BEISPIELE

• Um die Benutzung der Library besser zu verstehen

werden vorgefertigte Programme verwendet:

- 001\_PUT\_Value
- 002\_PUT\_DHT11\_Value
- 003\_GET\_Value
- 004\_GET\_Relay

| File Edit Sketch | Tools Help       |                                      | $\cap$                 |
|------------------|------------------|--------------------------------------|------------------------|
| New              | Ctrl+N           |                                      |                        |
| Open             | Ctrl+O           |                                      |                        |
| Open Recent      | t >              |                                      |                        |
| Sketchbook       | >                |                                      |                        |
| Examples         | >                | ▲                                    | worx Server. The Lil   |
| Close            | Ctrl+W           | SD                                   | > ng's property.       |
| Save             | Ctrl+S           | Servo                                | >                      |
| Save As          | Ctrl+Shift+S     | Stepper                              | > ariable.h" FILE      |
| De se Catur      | Chill Children D | Temboo                               | >                      |
| Page Setup       | Ctrl+Shift+P     | WiFi101                              | >                      |
| Print            | CtrI+P           | WIFININA                             | >                      |
| Preferences      | Ctrl+Comma       | RETIRED                              | >                      |
| Quit             | Ctrl+Q           | Examples for Arduino/Genuino MKR1000 | )                      |
| // DOLLINGOLO    |                  | 125                                  | >                      |
| #include "T      | hingworx_MK      | SAMD_AnalogCorrection                | >                      |
| #include "T      | ningworx_MK      | SDU                                  | >                      |
| // Define T      | hingwory Cl      | SPI                                  | >                      |
| ThingWorx m      | vThing (host     | USBHost                              | >                      |
|                  | , , ( )          | Wire                                 | >                      |
| //Definitio      | n variables      | Examples from Custom Libraries       |                        |
| float senso      | r_value=20.      | Adafruit Motor Shield library        | >                      |
|                  |                  | Arduinalson                          | >                      |
| void setup(      | ) {              | DallasTemperature                    | >                      |
|                  |                  | Dht                                  | >                      |
| Serial.be        | gin(9600);       | DHT sensor library                   | rial communications    |
| myThing.W        | ifi(ssid, p      | ESP8266 SSD1306                      | art the Wifi Connect   |
| ,                |                  | Lucky Shield                         | >                      |
| r                |                  | Lucky Thingwork                      | >                      |
| void loop()      | {                | OneWire                              | >                      |
| if (milli        | s() - lastC      | OneWireHub                           | , d request to server  |
| {                |                  | PID                                  | >                      |
| myThing          | .put("BME28      | Thingwork Arduino WiFi101 library    | , ues to server platfo |
|                  |                  | Thingworx MKR1000                    | > 001 PUT Value        |
| lastCon          | nectionTime      | ThingWorxEthernet                    | > 002 PUT DHT11 Value  |
| }                |                  | ThingWorxWiFi                        | > 003 GET Value        |
| }                |                  | U8alib                               | > 004 GET Relay        |
|                  |                  | ⊽                                    | Jon-Del-Incluy         |
|                  |                  |                                      |                        |

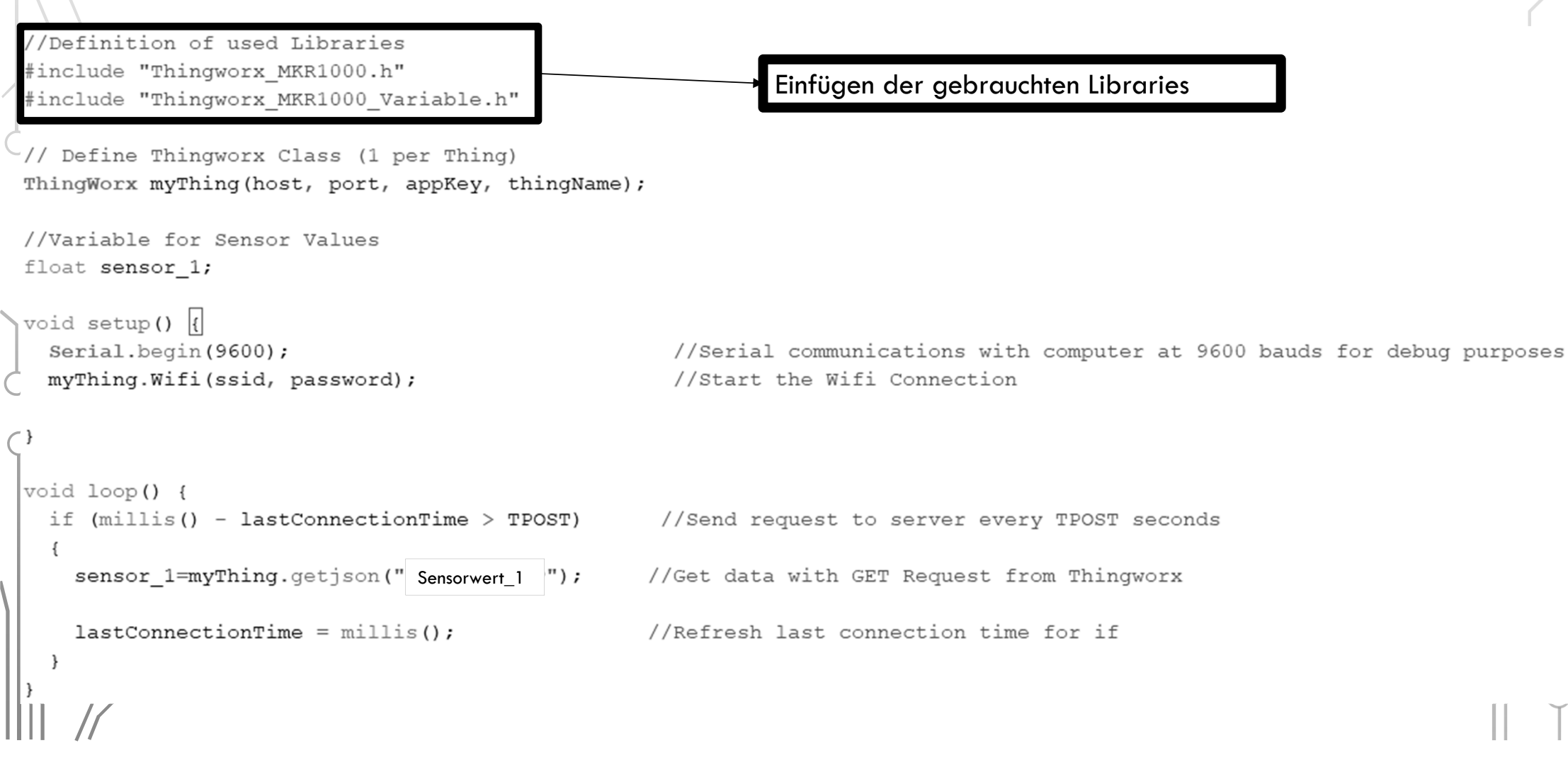

| <pre>//Definition of used Libraries #include "Thingworx_MKR1000.h" #include "Thingworx_MKR1000_Variable.h"</pre>                                                                                                    | Erstellen einer Thingworx Klasse:                                                                                                    |                      |
|----------------------------------------------------------------------------------------------------|----------------------------------------------------------------------------------------------------|----------------------|
| <pre>// Define Thingworx Class (1 per Thing) ThingWorx myThing(host, port, appKey, thingName); //Variable for Sensor Values float sensor_1; void setup() {    Serial.begin(9600); //Serial    myThing.Wifi(ssid, password); //Start t     void loop() {</pre> | <ul> <li>Die Klasse verhält sich wie eine<br/>Variable</li> <li>In der Klasse sind die verschiedenen<br/>Library Funktionen enthalten<br/>(Verbinden mit WLAN, schicken und<br/>abfragen eines Wertes)</li> <li>Die Klasse heißt hier "myThing" und<br/>kann beliebig verändert werden</li> <li>Die Klasse benötigt die Variablen<br/>host, port, appKey und thingname von<br/>der Datei</li> </ul> | s for debug purposes |
| <pre>if (millis() - lastConnectionTime &gt; TPOST) //Send req {</pre>                                                                                                    | der Datei<br>Thingworx_MKR1000_Variable                                                                                                    |                      |
| <pre>sensor_1=myThing.getjson(" Sensorwert_1 "); //Get data</pre>                                                                                                    | With GET Request from Thingwork                                                                                                    |                      |
| <pre>lastConnectionTime = millis(); //Refresh l }</pre>                                                                                                    | ast connection time for if                                                                                                    |                      |
|                                                                                                    |                                                                                                    | Ĭ                    |

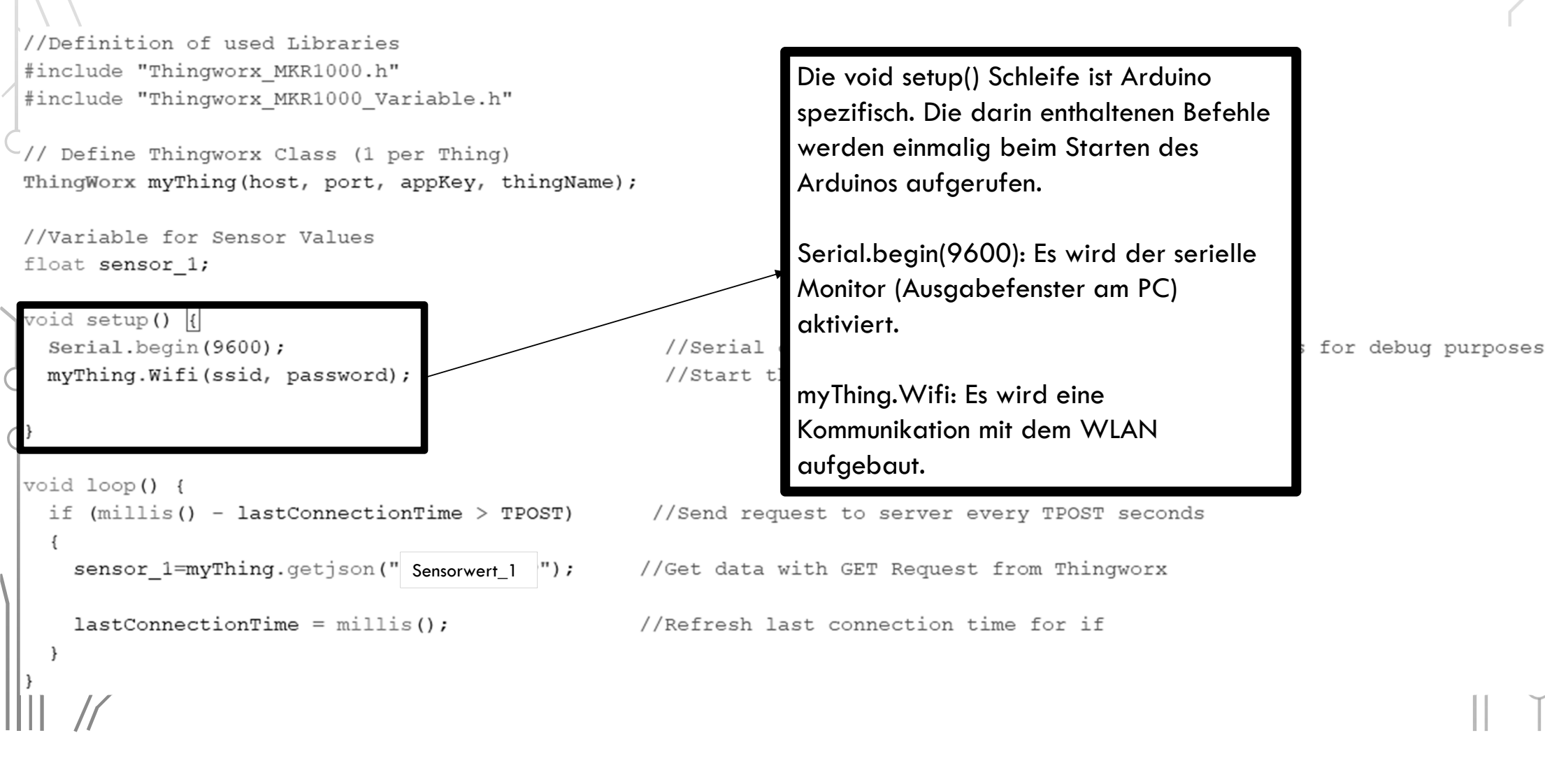

| // Definition of deed motalies                                                              |                    |
|---------------------------------------------------------------------------------------------|--------------------|
| <pre>#include "Thingworx_MKR1000.h"</pre> Die void loop() Schleife wird endlos              |                    |
| <pre>#include "Thingworx_MKR1000_Variable.h"</pre>                                          |                    |
| (/ Define Thinmany Glass (1 new Thing)                                                      |                    |
| "// Define Thingwork Class (I per Thing)<br>ThingWork mumbing (heat part appKay thingName): |                    |
| Thingwork mything (nost, port, appkey, thingName); IT-Abtrage: Es wird die IPOSI (variable  |                    |
| in der Datei                                                                                |                    |
| Thingworx_MKR1000_Variable.h)                                                               |                    |
| Sekunden ein Wert abgefrage.                                                                |                    |
| void setup() {                                                                              |                    |
| Serial.begin (9600); //Serial Sensor 1-muThing gotions()                                    | for debug purposes |
| myThing.Wifi(ssid, password); //start ti                                                    |                    |
| Es wird in die Variable sensor_1 mit dem                                                    |                    |
| Befehl myThing.getjson (in myThing ist                                                      |                    |
| schon der Thingname enthalten!) die                                                         |                    |
| Void loop() {                                                                               |                    |
| if (millis() - lastConnectionTime > TPOST) //Send req                                       |                    |
|                                                                                             |                    |
| sensor_1=myrning.getjson(" Sensorwert_1 "); / //Get data with GET Request from Thingworx    |                    |
| lest Generation mine a millic ().                                                           |                    |

//Refresh last connection time for if

#### • Einstellung des MKR1000 Mikrocontrollers

© 003\_GET\_Value | Arduino 1.8.9 (Windows Store 1.8.21.0)

File Edit Sketch Tools Help

|              | P                                       |              |
|--------------|-----------------------------------------|--------------|
|              | Auto Format<br>Archive Sketch           | Ctrl+T       |
| 003_GET_Valu | Fix Encoding & Reload                   |              |
| /*           | Manage Libraries                        | Ctrl+Shift+I |
| Example f    | Serial Monitor                          | Ctrl+Shift+M |
| A value f    | Serial Plotter                          | Ctrl+Shift+L |
| PLEASE DEFI  | WiFi101 / WiFiNINA Firmware Updater     |              |
|              | Board: "Arduino/Genuino MKR1000"        | >            |
| Created b    | Port: "COM12 (Arduino/Genuino MKR1000)" | >            |
| School: T    | Get Board Info                          |              |
| E-Mail: a    |                                         |              |
| */           | Programmer: "Atmel EDBG"                | >            |
|              | Burn Bootloader                         |              |

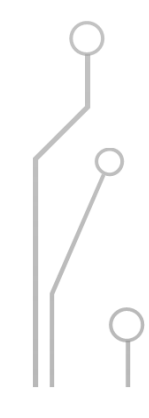

• Einstellung des richtigen Port (Darstellung kann abweichen!)

#### © 003\_GET\_Value | Arduino 1.8.9 (Windows Store 1.8.21.0)

File Edit Sketch Tools Help

|                 | Auto Format<br>Archive Sketch               | Ctrl+T       |     |                                 |
|-----------------|---------------------------------------------|--------------|-----|---------------------------------|
| 003_GET_Valu    | Fix Encoding & Reload                       |              |     |                                 |
| /*              | Manage Libraries                            | Ctrl+Shift+I |     |                                 |
| Example f       | Serial Monitor                              | Ctrl+Shift+M | wo  | rx Server. The Library "Thi     |
| A value f       | Serial Plotter                              | Ctrl+Shift+L |     |                                 |
| PLEASE DEFT     | WiFi101 / WiFiNINA Firmware Updater         |              | lar | iable.h" FILE                   |
|                 | Board: "Arduino/Genuino MKR1000"            | >            |     |                                 |
| Created b       | Port: "COM12 (Arduino/Genuino MKR1000)"     | >            |     | Serial ports                    |
| School: T       | Get Board Info                              |              | ~   | COM12 (Arduino/Genuino MKR1000) |
| E-Mail: a<br>*/ | Programmer: "Atmel EDBG"<br>Burn Bootloader | >            |     | COM5<br>COM6                    |
|                 |                                             |              |     |                                 |

 Kompilierung (Übersetzung des Programmes in die Sprache des Mikrocontrollers) und Upload des Programmes

> © 003\_GET\_Value | Arduino 1.8.9 (Windows Store 1.8.21.0) File Edit Sketch Tools Help 003\_GET\_Value (\*

Example for using an Arduino MKR1000 with a PTC Thingworx Serv A value from the Thingworx Server is obtained.

PLEASE DEFINE ALL VARIABLES IN THE "Thingworx\_MKR1000\_Variable.}

Created by Armin Fischer, Jan 2019. School: TGM Vienna E-Mail: afischer2@tgm.ac.at

//Definition of used Libraries
#include "Thingworx\_MKR1000.h"
#include "Thingworx\_MKR1000\_Variable.h"

// Define Thingworx Class (1 per Thing)
ThingWorx myThing(host, port, appKey, thingName);

• Einschalten des Serial Monitor um den Ablauf des Programmes nachzuvollziehen

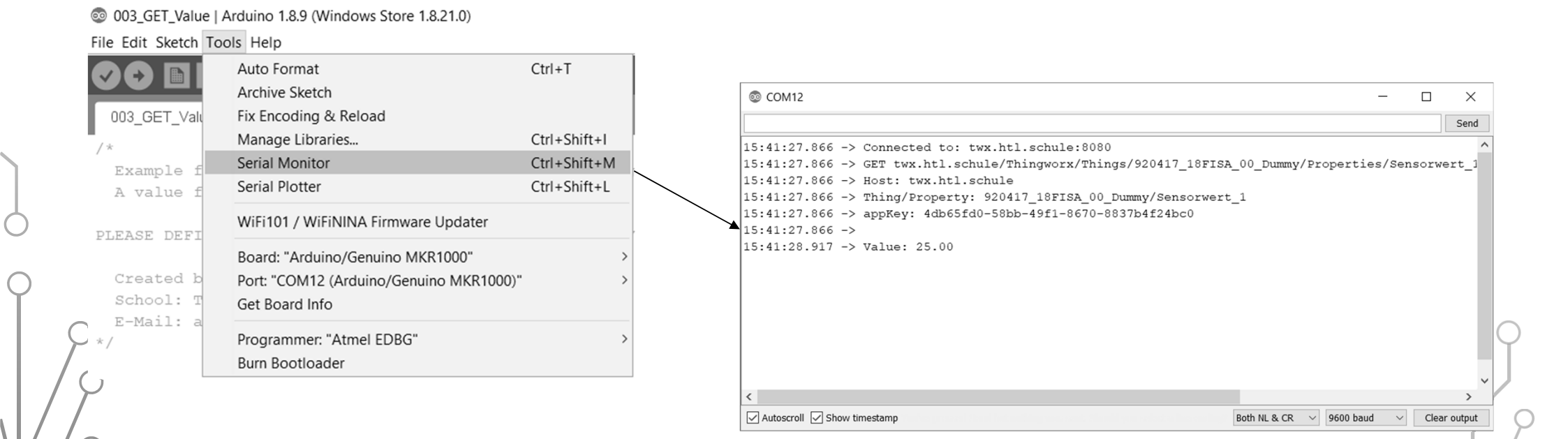

• Beim Empfangen der Werte werden folgende Zeilen ausgegeben. Die

Ausgabe kann zum Finden von Fehlern verwendet werden

| $\left( \right)$ | © COM12                                                                                                    | Erfolgreiches Verbinden mit dem WLAN                            |                          |          | ×<br>Send |
|------------------|----------------------------------------------------------------------------------------------------|-----------------------------------------------------------------|--------------------------|----------|-----------|
|                  | 15:45:41.591 -> SSID: UPC3F7C124<br>15:45:41.591 -> IP Address: 192.168.0.185<br>15:45:41.591 -> Signal strength (RSSI):-41 dBm<br>15:45:41.625 -> Connected to: twx.htl.schule:8080                                                                                                    | "OPC3F7C124 .<br>Zugewiesene IP-Adresse ist<br>192.168.0.185    |                          |          | ^         |
|                  | <pre>15:45:41.625 -&gt; GET twx.htl.schule/Thingworx/Things/920417_1 15:45:41.625 -&gt; Host: twx.htl.schule 15:45:41.625 -&gt; Thing/Property: 920417_18FISA_00_Dummy/Senso 15:45:41.625 -&gt; appKey: 4db65fd0-58bb-49f1-8670-8837b4f24bc0 15:45:41.625 -&gt;</pre>                                                                                                    | 8FISA_00_Dummy/Properties/Sensorwert_1?appKey=4db65<br>prwert_1 | jfd0-58bb-49f1-8670-883  | 7b4f24bc | :0        |
| (                | <pre>15:45:42.674 -&gt; Value: 25.00<br/>15:45:47.724 -&gt; Connected to: twx.htl.schule:8080<br/>15:45:47.724 -&gt; GET twx.htl.schule/Thingworx/Things/920417_1<br/>15:45:47.724 -&gt; Host: twx.htl.schule<br/>15:45:47.724 -&gt; Thing/Property: 920417_18FISA_00_Dummy/Senso<br/>15:45:47.724 -&gt; appKey: 4db65fd0-58bb-49f1-8670-8837b4f24bc0<br/>15:45:47.724 -&gt;</pre> | 8FISA_00_Dummy/Properties/Sensorwert_1?appKey=4db65<br>grwert_1 | 5fd0-58bb-49f1-8670-883  | 7b4f24bc | :0        |
|                  | 15:45:48.766 -> Value: 25.00<br>15:45:53.797 -> Connected to: twx.htl.schule:8080                                                                                                    |                                                                 | Both NL & CR V 9600 baud | ✓ Clear  | r output  |
|                  |                                                                                                    |                                                                 |                          |          |           |

• Beim Empfangen der Werte werden folgende Zeilen ausgegeben. Die

Ausgabe kann zum Finden von Fehlern verwendet werden

| © COM12 - □                                                                                                    | $\times$ |
|----------------------------------------------------------------------------------------------------|----------|
|                                                                                                    | Send     |
| 15:45:41.591 -> SSID: UPC3F7C124<br>15:45:41.591 -> IP Address: 192.168.0.185                                                                                                    | ^        |
| 15:45:41.591 -> Signal strength (RSSI):-41 dBm                                                                                                    | _        |
| 15:45:41.625 -> Connected to: twx.htl.schule:8080<br>15:45:41.625 -> GET twx.htl.schule/Thingworx/Things/920417_18FISA_00_Dummy/Properties/Sensorwert_1?appKey=4db65fd0-58bb-49f1-8670-8837b4f24bc<br>15:45:41.625 -> Host: twx.htl.schule                                                                                                    | :0       |
| 15:45:41.625 -> Thing/Property: 92041/_18FISA_00_Dummy/Sensorwert_1<br>15:45:41.625 -> appKey: 4db65fd0-58bb-49f1-8670-8837b4f24bc0<br>15:45:41.625 -><br>15:45:42.674 -> Value: 25.00                                                                                                    |          |
| 15:45:47.724 -> Connected to: twx.htl.schule:8080 15:45:47.724 -> GET twx.htl.schule/Thingwarx/Things 15:45:47.724 -> Host: twx.htl.schule 15:45:47.724 -> Thing/Property: 920417_18FISA_00_Du 15:45:47.724 -> appKey: 4db65fd0-58bb-49f1-8670-883 15:45:47.724 -> Taing/Property: 920417_18FISA_00_Du 15:45:47.724 -> Taing/Property: 920417_18FISA_00_Du 15:45:47.724 -> Taing/Property: 920417_18FISA_00_Du 15:45:47.724 -> Taing/Property: 920417_18FISA_00_Du 15:45:47.724 -> Taing/Property: 920417_18FISA_00_Du 15:45:47.724 -> Connected to: twx.htl.schule:8080 15:45:37.77 -> Connected to: twx.htl.schule:8080 16:45:53.797 -> Connected to: twx.htl.schule:8080 17:40 -> Connected to: twx.htl.schule:8080 18:40 -> Connected to: twx.htl.schule:8080 19:40 -> Connected to: twx.htl.schule:8080 19:40 -> Connected to: twx.htl.schule:8080 20:40 -> Connected to: twx.htl.schule:8080 <p< td=""><td>output</td></p<> | output   |

• Beim Empfangen der Werte werden folgende Zeilen ausgegeben. Die

Ausgabe kann zum Finden von Fehlern verwendet werden

| © COM12 —                                                                                                    |         | $\times$ |
|----------------------------------------------------------------------------------------------------|---------|----------|
|                                                                                                    |         | Send     |
| 15:45:41.591 -> SSID: UPC3F7C124                                                                                                    |         | ^        |
| 15:45:41.591 -> IP Address: 192.168.0.185                                                                                                  |         |          |
| 15:45:41.591 -> Signal strength (RSSI):-41 dBm                                                                                             |         |          |
| 15:45:41.625 -> Connected to: twx.htl.schule:8080                                                                                          |         |          |
| 15:45:41.625 -> GET twx.htl.schule/Thingworx/Things/9                                                                                      |         |          |
| 15:45:41.625 -> Host: twx.htl.schule 5 Sekunden vergehen und es wird ein weiteres Mal abgetragt.                                           |         |          |
| 15:45:41.625 -> Thing/Property: 920417_18FISA_00_Dummy/Sensorwert_1                                                                        |         | ,        |
| 15:45:41.625 -> appKey: 4db65fd0-58bb-49f1-8670-8837b4f24bc0                                                                               |         | - 1      |
| 15:45:41.625 ->                                                                                                    |         |          |
| 15:45:42.674 -> Value: 25.00                                                                                                    |         |          |
| 15:45:47.724 -> Connected to: twx.htl.schule:8080                                                                                          |         |          |
| 15:45:47.724 -> GET twx.htl.schule/Thingworx/Things/920417_18FISA_00_Dummy/Properties/Sensorwert_1?appKey=4db65fd0-58bb-49f1-8670-8837b4f2 | 24bc0   | )        |
| 15:45:47.724 -> Host: twx.htl.schule                                                                                                    |         |          |
| 15:45:47.724 -> Thing/Property: 920417_18FISA_00_Dummy/Sensorwert_1                                                                        |         |          |
| 15:45:47.724 -> appKey: 4db65fd0-58bb-49f1-8670-8837b4f24bc0                                                                               |         |          |
| 15:45:47.724 ->                                                                                                    |         |          |
| 15:45:48.766 -> Value: 25.00                                                                                                    |         |          |
| 15:45:53.797 -> Connected to: twx.htl.schule:8080                                                                                          |         | ~        |
| Both NL & CR $\checkmark$ 9600 baud $\checkmark$                                                                                           | Clear o | output   |
|                                                                                                    |         | 9        |

## THINGWORX COMPOSER

Q

C

## EINFÜHRUNG

- Bis jetzt  $\rightarrow$  Zugriff auf ein vorgegebenes Thing.
- Für weitere Projekte/Anwendungen muss man jedoch eigene Things und eigene Properties dazu erstellen.
- Dies ist mit der Software Thingworx Composer am Server möglich.

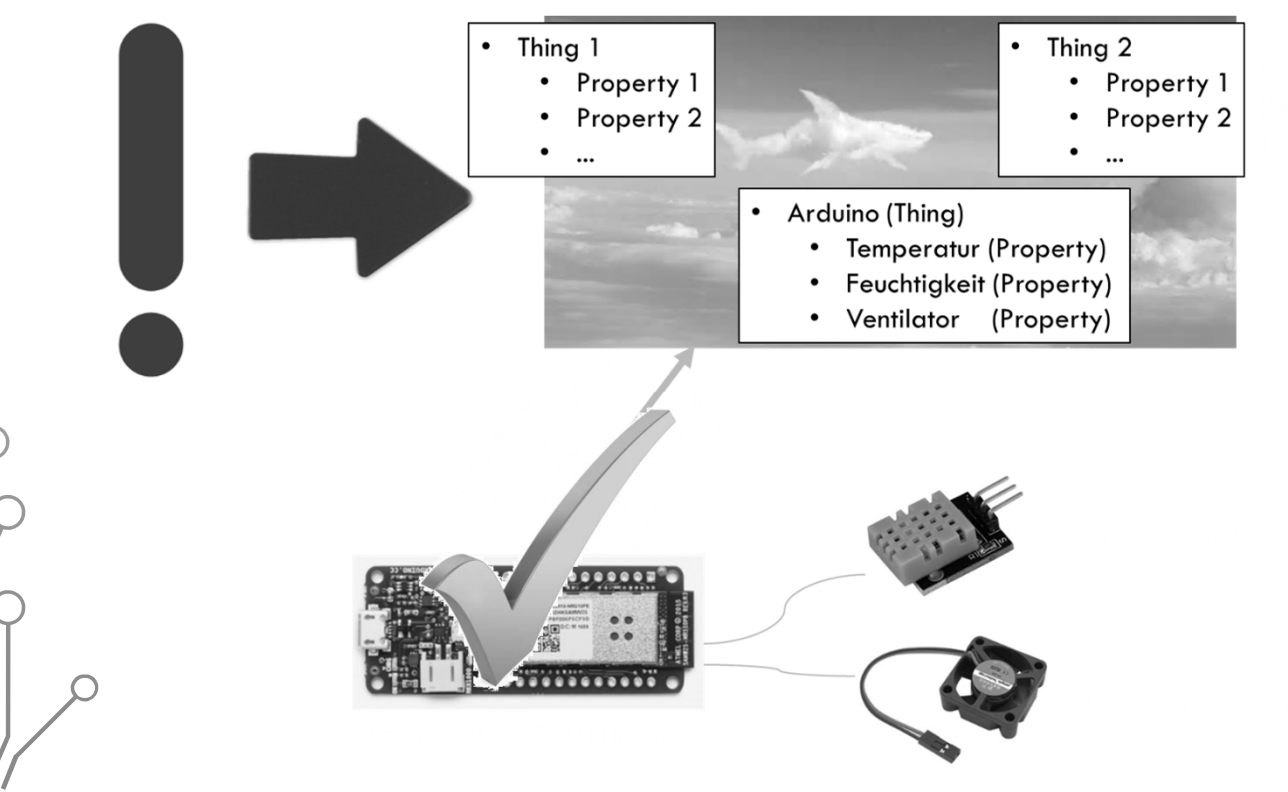

#### THINGWORX COMPOSER

- Software zur Verwaltung/Steuerung von "Things"
- Zugriff unter <a href="https://twx.htl.schule/">https://twx.htl.schule/</a>
- Zugriffsdaten
  - Benutzer: iot-seminar16
  - Passwort: LiTec23-25

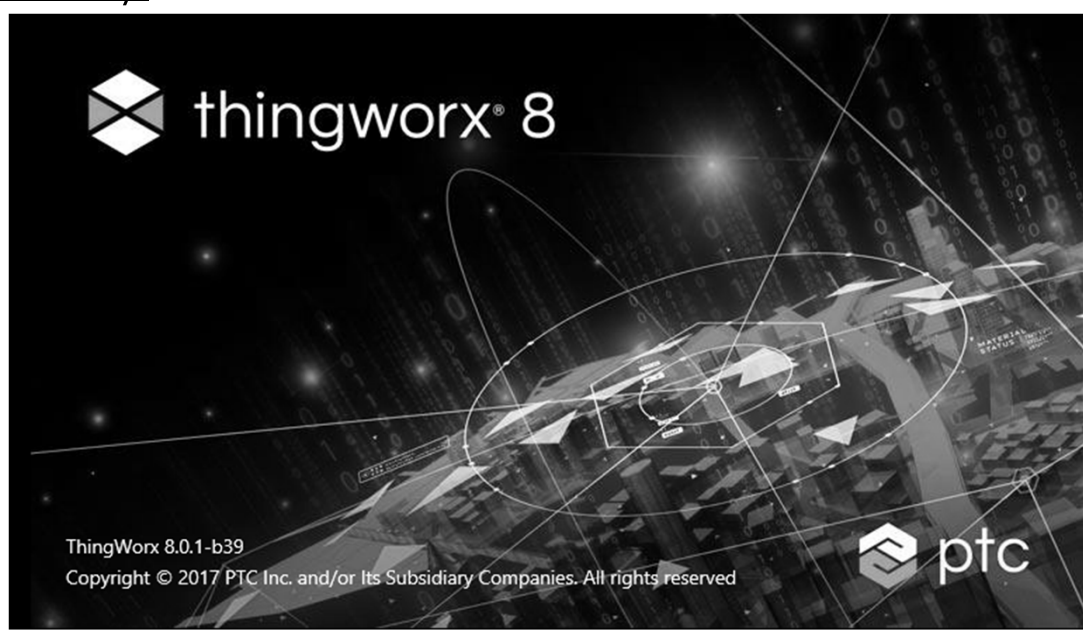
# OBERFLÄCHE

Ċ

Ċ

| ThingWorx Compo                   | $rac{}{}$ ser $\times$ + $\sim$ | ·                                    |                                                                       |                            | - 0        | ×        |
|-----------------------------------|---------------------------------|--------------------------------------|-----------------------------------------------------------------------|----------------------------|------------|----------|
| $ ightarrow$ O $rac{1}{2}$        | https://twx.htl.s               | schule/Thingworx/Composer/index.html | × III                                                                 | 5∕≡                        | h ¢        |          |
| thingworx                         | Search                          |                                      | 🕂 New Entity 🗸 🛹 Import/Export 👻 🚈 Monitoring 👻 🔘 Help 👻 🥎 Learning C | Connector                  | 📩 iot-sem  | iinar16  |
|                                   |                                 |                                      |                                                                       |                            |            | ŧ        |
| All                               | Things                          | ? Type to filter list                | Clear                                                                 |                            |            | â.Z      |
| MODELING                          | 🕂 New                           | 🖉 View 🖉 Edit 🗋 Duplicate            | Celete                                                                |                            |            |          |
| Things<br>Thing Templates         | Filtering by:                   | Exclude System Objects               |                                                                       |                            | Showing: 1 | 148 iter |
| hing Shapes                       | Uiew                            | Name                                 | Description                                                           | Modified                   |            | A        |
| lata Shapes<br>Jetworks           |                                 | dibse-raspi3                         |                                                                       | 2019-03-19<br>16:38:07.780 |            |          |
| rojects                           |                                 | die_thing                            |                                                                       | 2010 02 10                 |            |          |
| eder rags<br>tegration Connectors |                                 | 920417_18FISA_00_Dummy               | Auswahl der verschiedenen Funktionen.                                 |                            |            |          |
| NALYTICS                          |                                 | Jenbach-Bonapace_Gruber              | <ul> <li>Erstellung von Things</li> </ul>                             |                            |            |          |
|                                   |                                 | Jenbach-Delic-Fanki                  | <ul> <li>Erstellung von Benutzeroberflächen "Mash-Ups"</li> </ul>     |                            |            |          |
| ISUALIZATION<br>lashups           |                                 | dibse_raspi1                         | •                                                                     |                            |            |          |
| lasters<br>adgets                 |                                 | cd-thing2                            |                                                                       | 2019-03-13<br>10:50:43.113 |            |          |
| ashboards<br>enus                 |                                 | dibse_raspi2                         |                                                                       | 2019-03-13<br>10:15:27.540 |            |          |
| edia<br>/le Definitions           |                                 | 910417_Waterbike                     |                                                                       | 2019-03-11<br>08:54:45.692 |            |          |
| ate Definitions                   |                                 | 910417_Raspberry                     | Daten des SensorHAT des Raspberry PI                                  | 2019-03-08<br>11:32:58.015 |            |          |
| ATA STORAGE                       |                                 | 920417_18FISA_00_Library_Test        | Test Thing from Armin Fischer Testing Library                         | 2019-03-05<br>17:51:05.258 |            |          |
| DLLABORATION                      |                                 | 920417_18FISA_00_Lucky_Shield        | TGM Lucky Shield                                                      | 2019-03-05<br>16:58:08.820 |            |          |
| CURITY                            | ·                               |                                      |                                                                       | 2019-03-01                 |            |          |

# OBERFLÄCHE

Ċ

Ċ

|                                                                | interps://twx.nti.s | schule/ mingworx/composer/index.html |                                  |                      |                             |                    |                            | 6          |
|----------------------------------------------------------------|---------------------|--------------------------------------|----------------------------------|----------------------|-----------------------------|--------------------|----------------------------|------------|
| 🔀 thingworx 🛛 🤇                                                | Search              |                                      |                                  | 🕂 New Entity 🗸 🖨 Imp | ort/Export 👻 🚔 Monitoring 👻 | 🖸 Help 👻 🆙 Learnin | g Connector                | iot-semina |
| 1                                                              |                     |                                      |                                  |                      |                             |                    |                            |            |
| 📦 All                                                          | Things              | ? Type to filter list                | Clear                            |                      |                             |                    |                            | 2          |
| WODELING                                                       | 🛨 New               |                                      | Delete 🔒 Permissions             |                      |                             |                    |                            |            |
| Things                                                         | iltering by:        | Exclude System Objects               |                                  |                      |                             |                    | Sh                         | owing: 148 |
| Thing Shapes                                                   | U View              | Name                                 | Description                      |                      |                             |                    | Modified                   | í          |
| Data Shapes                                                    |                     | dibse-raspi3                         |                                  |                      |                             |                    | 2019-03-19<br>16:38:07.780 | 1          |
| Projects                                                       |                     | die_thing                            |                                  |                      |                             |                    | 2019-03-19<br>13:00:13.018 | 1          |
| <ul> <li>Model Tags</li> <li>Integration Connectors</li> </ul> |                     | 920417_18FISA_00_Dummy               |                                  |                      |                             |                    | 2019-03-18<br>13:20:12.654 |            |
| T ANALYTICS                                                    |                     | Jenbach-Bonapace_Gruber              |                                  |                      |                             |                    | 2019-03-15<br>11:10:19.828 | 1          |
| Data Analysis Definitions                                      |                     | Jenbach-Delic-Fanki                  |                                  |                      |                             |                    | 2019-03-15<br>08:58:32.754 | 1          |
| VISUALIZATION Mashups                                          |                     | dibse raspi1                         |                                  |                      |                             |                    | 2019-03-13<br>14:17:40.059 | 1          |
| oeitungsfenster                                                | für die a           | usgewählten Funktio                  | nen                              |                      |                             |                    | 2019-03-13<br>10:50:43.113 | I          |
| <ul> <li>Dashboards</li> <li>Menus</li> </ul>                  |                     | dibse_raspi2                         |                                  |                      |                             |                    | 2019-03-13<br>10:15:27.540 | l          |
| E Media<br>Style Definitions                                   |                     | 910417_Waterbike                     |                                  |                      |                             |                    | 2019-03-11<br>08:54:45.692 |            |
| State Definitions                                              |                     | 910417_Raspberry                     | Daten des SensorHAT des Raspbe   | erry Pl              |                             |                    | 2019-03-08<br>11:32:58.015 | 1          |
| DATA STORAGE                                                   |                     | 920417_18FISA_00_Library_Test        | Test Thing from Armin Fischer Te | sting Library        |                             |                    | 2019-03-05<br>17:51:05.258 |            |
| COLLABORATION                                                  |                     | 920417_18FISA_00_Lucky_Shield        | TGM Lucky Shield                 |                      |                             |                    | 2019-03-05                 | 1          |

# ERSTELLUNG THING

(

Ċ

| $\leftrightarrow$ $\rightarrow$ $\circlearrowright$ $\Leftrightarrow$ | A https://twx.htl.sch                                                                                                    | hule/Thingworx/Composer/ind                                                                                                    | dex.html              |                    |                |                                                                                                    |                                               |            | □□ ☆          | 5∕≡                       | l_      | B.          |
|-----------------------------------------------------------------------|----------------------------------------------------------------------------------------------------|----------------------------------------------------------------------------------------------------|-----------------------|--------------------|----------------|----------------------------------------------------------------------------------------------------|-----------------------------------------------|------------|---------------|---------------------------|---------|-------------|
| thingworx                                                             | Search                                                                                                    |                                                                                                    |                       |                    | 🕂 New Entity 🕶 | 🖨 Import/Export 👻                                                                                                    | 💼 Monitoring 👻                                | 🔘 Help 👻 🛸 | 🕞 Learning Co | onnector                  | 主 iot-  | -seminar1   |
|                                                                       |                                                                                                    |                                                                                                    |                       |                    |                |                                                                                                    |                                               |            |               |                           |         | (           |
| All                                                                   | Things 2                                                                                                    | ? Type to filter list                                                                                                    | C                     | Advanced     Clear |                |                                                                                                    |                                               |            |               |                           | (       |             |
| MODELING                                                              | 🛨 New                                                                                                    |                                                                                                    | Duplicate 🗶 Delet     | te 🔐 Permissions   |                |                                                                                                    |                                               |            |               |                           |         |             |
| Things Templates                                                      | Filtering by: Ex                                                                                                    | <b>xclude</b> System Objects                                                                                                    |                       |                    |                |                                                                                                    |                                               |            |               |                           | Showi   | ing: 148 it |
| Thing Shapes                                                          | 🗆 View                                                                                                    | Name                                                                                                    | 1                     | Description        |                |                                                                                                    |                                               |            |               | Modified                  |         | 鱼           |
| Data Shapes                                                           |                                                                                                    | dibse-raspi3                                                                                                    |                       |                    |                |                                                                                                    |                                               |            |               | 2019-03-19<br>16:38:07.78 | 9<br>80 |             |
| Projects                                                              |                                                                                                    | die thing                                                                                                    |                       |                    |                |                                                                                                    |                                               |            |               | 2019-03-19                | 9       |             |
| W Thing Thing 2                                                       | save 🗩 Carc                                                                                                    | rel Edit To Do                                                                                                    | Namensk               | onvention sie      | he nächste     | Folie                                                                                                    |                                               |            |               |                           |         | Mo          |
| v Thing Thing 2                                                       | Save Carce                                                                                                    | rel Edit To Do To Do T<br>Do To Do To Do To Do To Do To Do To Do To Do To Do To Do To Do To Do To Do To Do To Do To Do To Do To Do To Do To Do To Do To Do To Do To Do To Do To Do To Do To Do To Do To Do To Do To Do To Do To Do To Do To Do To Do To Do To Do To D | Namensk               | onvention sie      | he nächste     | Folie                                                                                                    | ۲                                             |            |               |                           |         | Mor         |
| v Thing Thing 2                                                       | Save  Carce Carce Carce Carce Name  Carce Carce | rel Edit To Do vormation ?                                                                                                    | Namensk(<br>Thingname | onvention sie      | ehe nächste    | Folie<br>Active ?<br>Home Mashup ?                                                                                     | Search Mashups                                |            | 7             |                           |         | Mor         |
| v Thing Thing 2                                                       | Save Carce<br>Carce<br>Carce<br>Name 2<br>Description 2                                                                                                    | cel Edit To Do                                                                                                    | Namensko              | onvention sie      | ehe nächste    | Folie<br>Active ?<br>Home Mashup ?<br>Avatar ?                                                                         | Search Mashups Change                         |            | Z             |                           |         | Mor         |
| v Thing Thing 2                                                       | Save Carce<br>Carce<br>Carce<br>Name ?<br>Description ?<br>Project ?                                                                                                    | To Do       ormation ?       Schule_JahrKlasse_KatNr_       Search Projects                                                                                                    | Namenska<br>Thingname | onvention sie      | ehe nächste    | Folie<br>Active ?<br>Home Mashup ?<br>Avatar ?<br>Published ?                                                          | Search Mashups Change                         |            | ~             |                           |         | O More      |
| v Thing Thing 2 S<br>NATION<br>Ormation                               | Save Carce<br>Carce<br>Carce<br>Name ?<br>Description ?<br>Project ?<br>Tags ?                                                                                                    | To Do       ormation ?       Schule_JahrKlasse_KatNr_       Search Projects       Search Model Vocabulary                                                                                                    | Namenska<br>Thingname | onvention sie      | ehe nächste    | Folie<br>Active ?<br>Home Mashup ?<br>Avatar ?<br>Published ?<br>Identifier ?                                          | Change                                        |            | Bro           | owse                      |         | Mor         |
| v Thing Thing 2                                                       | Save Carce<br>Carce<br>Name 2<br>Description 2<br>Project 2<br>Tags 2                                                                                                    | To Do       ormation ?       Schule_JahrKlasse_KatNr_       Search Projects       Search Model Vocabulary                                                                                                    | Namenske<br>Thingname | onvention sie      | ehe nächste    | Folie<br>Active ?<br>Home Mashup ?<br>Avatar ?<br>Published ?<br>Identifier ?                                          | Change No date and time s                     | elected    | Bre           | owse                      |         | • Mor       |
| v Thing Thing 2                                                       | Save Carce<br>Carce<br>Carce<br>Name 2<br>Description 2<br>Project 2<br>Tags 2<br>Thing Template 2                                                                                                    | Eel Edit To Do   ormation ?   Schule_JahrKlasse_KatNr_   Schule_JahrKlasse_KatNr_   Search Projects   Search Model Vocabulary   Search Model Vocabulary                                                                                                    | Namensko<br>Thingname | onvention sie      | ehe nächste    | Folie<br>Active ?<br>Home Mashup ?<br>Avatar ?<br>Published ?<br>Identifier ?<br>ast Modified Date ?<br>Value Stream ? | Change Change No date and time s Search Thing | elected    | Bra           | owse                      |         | • Mor       |

### NAMENSKONVENTION VON THINGS

- Warum? : Viele verschiedene Schulen erstellen verschiedene Things. Zur Zeit sehen alle Benutzer alle Things. Wenn keine Konvention vorhanden ist, dann wird eine Zuordnung der vielen Things nicht möglich sein.
- Namensaufbau:
  - Schulkennzahl\_SchuljahrJahrgangsnummer\_Katalognummer\_Thingname
- Beispiel:

Schüler des TGM im Jahr 2018/19 in der 5C mit der Katalognummer 10. Es wird eine Temperatursteuerung erstellt.

920417\_185C\_10\_Temperatursteverung

Lehrer des TGM im Jahr 2018/19. Das Kürzel in der Schule beträgt FISA. Es wird eine Temperatursteuerung erstellt.

920417\_18FISA\_00\_Temperatursteuerung

# ERSTELLUNG PROPERTY

|                            |                   |                                      |                                       |                                |                           |                            | 10             |
|----------------------------|-------------------|--------------------------------------|---------------------------------------|--------------------------------|---------------------------|----------------------------|----------------|
|                            | https://twx.htl.s | schule/Thingworx/Composer/Index.html |                                       |                                |                           |                            | <u>F</u> .     |
| thingworx                  |                   |                                      |                                       | + New Entity - 👉 Import/Export | 🕶 🚔 Monitoring 👻 🔘 Help 👻 | 会 Learning Connector 📃 👤   | iot-seminar16  |
| 1                          |                   |                                      |                                       |                                |                           |                            | [              |
| All                        | Things            | Image: Type to filter list           | Advanced Clear                        |                                |                           |                            |                |
| MODELING                   | 1 New             | 🖉 View 🖉 Edit 🗋 Duplicate            | 🗶 Delete 🛛 🏤 Permissions              |                                |                           |                            |                |
| Things<br>Thing Templates  | Filtering by:     | Exclude System Objects               |                                       |                                |                           | Sh                         | owing: 148 ite |
| Thing Shapes               | U View            | Name                                 | Description                           |                                |                           | Modified                   | A              |
| Data Shapes<br>Networks    |                   | dibse-raspi3                         |                                       |                                |                           | 2019-03-19<br>16:38:07.780 |                |
| Projects<br>Model Tags     |                   | die_thing                            | Klick                                 |                                |                           | 2019-03-19<br>13:00:13.018 |                |
| Integration Connectors     |                   | 920417_18FISA_00_Dummy               |                                       |                                |                           | 2019-03-18<br>13:20:12.654 |                |
| ANALYTICS                  |                   | Jenbach-Bonapace_Gruber              |                                       |                                |                           | 2019-03-15<br>11:10:19.828 |                |
| Data Analysis Definitions  |                   | Jenbach-Delic-Fanki                  | Nächste Folie                         |                                |                           | 2019-03-15<br>08:58:32.754 |                |
| /ISUALIZATION<br>Mashups   |                   | dibse_raspi1                         |                                       |                                |                           | 2019-03-13<br>14:17:40.059 |                |
| Masters<br>Gadgets         |                   | cd-thing2                            |                                       |                                |                           | 2019-03-13<br>10:50:43.113 |                |
| Dashboards<br>Menus        |                   | dibse_raspi2                         |                                       |                                |                           | 2019-03-13<br>10:15:27.540 | 1              |
| Media<br>Style Definitions |                   | 910417_Waterbike                     |                                       |                                |                           | 2019-03-11<br>08:54:45.692 |                |
| State Definitions          |                   | 910417_Raspberry                     | Daten des SensorHAT des Raspberry     | PI                             |                           | 2019-03-08<br>11:32:58.015 | 1              |
| DATA STORAGE               |                   | 920417_18FISA_00_Library_Test        | Test Thing from Armin Fischer Testing | JLibrary                       |                           | 2019-03-05<br>17:51:05.258 |                |
| OLLABORATION               |                   | 920417_18FISA_00_Lucky_Shield        | TGM Lucky Shield                      |                                |                           | 2019-03-05<br>16:58:08.820 |                |
| SECURITY                   | ~                 | Press                                |                                       |                                |                           | 2019-03-01                 | G              |

# ERSTELLUNG PROPERTY

| ENTITY INFORMATION                 | •General Information             | )                 |                     |                       |                |                    |              |              |
|------------------------------------|----------------------------------|-------------------|---------------------|-----------------------|----------------|--------------------|--------------|--------------|
| General Information     Properties | Name 🔋 Schule_JahrKlasse_k       | atNr_Thingname    |                     | Activ                 | /e ?           |                    |              |              |
| Events                             |                                  |                   |                     | Home Mashu            | Ip ? Search Ma | shups              | Ż            |              |
| Home Mashup                        | Description                      |                   |                     | Avat                  | ar ? Change    |                    |              |              |
| PERMIS: Schule_Jah                 | hrKlasse_KatNr_Thingpame Thing 2 | Save 💭 Cancel Edi | it To Do 2          |                       |                |                    |              | ✿ More ◄     |
|                                    | Properties 2 +Add                | My Property       | nage Bindings ZEdit | X Delete              |                |                    |              |              |
| Run General Information            | <b>▼</b> My Properties           |                   |                     |                       |                |                    |              |              |
| Chan Services                      | Edit Name                        | Туре              | Alerts              | Additional Info       | Default Value  | Value              | C DataChange |              |
| Events                             | New Property                     |                   | 0 Alerts            |                       |                |                    | Set Value    |              |
| ିଅ Entit 🛄 Home Mashup             | New Property My Property -       |                   |                     |                       |                |                    |              |              |
| PERMISSIONS                        | General Property Info ?          | Ļ                 | BaseType Info ?     |                       |                | Aspects ?          |              |              |
| 🔮 Visibility<br>🍰 Design Time      | Name 🛽                           |                   | Base Type ?         | - <b>T</b> - STRING - |                | Persistent ?       |              |              |
| 😤 Run Time                         | Description 2                    |                   | Has Default Value   |                       |                | Read-only ?        |              |              |
| CHANGE HISTORY                     |                                  |                   | Has Default Value   | 123 INTEGER           |                | Logged ?           |              |              |
|                                    |                                  |                   |                     | S JSON                |                | Data Change Info ? |              |              |
| C Entity Depends On                | Category ?                       |                   |                     | LOCATION              |                | Data Change Sime 2 |              |              |
| ି <u>ଅ</u> Uses This Entity        | Alerts ?                         | Ga<br>Mar         | ınze Zahl  '        | 1 MASHUPNAME          |                | Data change type   | Value -      |              |
|                                    | Enabled? Type Canfig             | Name De Kor       | mmazahl             | MENUNAME              |                |                    |              |              |
|                                    | Enabled: Type Config             | Name De           |                     |                       |                |                    |              |              |
|                                    |                                  |                   |                     | # NUMBER              |                |                    | Cancel Done  | Done and Add |
|                                    |                                  |                   |                     | PASSWORD              | -              |                    |              |              |
| //                                 |                                  |                   | L.                  |                       |                |                    |              |              |

| PROPERTY – WERT EINSTELLEN ODER AKTUALISIERE | N |
|----------------------------------------------|---|
|----------------------------------------------|---|

| Schule_JahrKla                          | asse_KatNr_Thingname Thing ? Save Cancel Edit To Do |                         |                     |                    | Wert a          | ktualisieren  |          | ✿ More ◄     |  |
|-----------------------------------------|-----------------------------------------------------|-------------------------|---------------------|--------------------|-----------------|---------------|----------|--------------|--|
| ENTITY INFORMATION  General Information |                                                     |                         | y Property 🔹 📾 Mana | age Bindings ZEdit | X Delete        |               |          |              |  |
| Properties                              | will Property                                       |                         |                     |                    |                 |               |          |              |  |
| Services                                | Edit                                                | Name                    | Туре                | Alerts             | Additional Info | Default Value | Value    | C DataChange |  |
| 🖉 Events                                |                                                     | -T- Sensorwert 1        |                     | 0 Alerts           |                 |               |          | Set Value    |  |
| Subscriptions                           |                                                     | • • • • • • • • • • • • |                     |                    |                 |               |          |              |  |
| Home Mashup                             | 🐨 🔅 Genericī                                        | Thing 🕕 (ThingTemplat   | te) - Properties    |                    |                 |               |          |              |  |
| PERMISSIONS                             | Generic P                                           | roperties               |                     |                    |                 |               | /        | /            |  |
| 🕙 Visibility                            |                                                     |                         |                     |                    |                 |               | Wart ain | stallan      |  |
| 🍰 Design Time                           |                                                     |                         |                     |                    |                 |               |          |              |  |
| A Run Time                              |                                                     |                         |                     |                    |                 |               |          |              |  |
|                                         |                                                     |                         |                     |                    |                 |               |          |              |  |
| CHANGE HISTORY                          |                                                     |                         |                     |                    |                 |               |          |              |  |
| Change History                          |                                                     |                         |                     |                    |                 |               |          |              |  |

DEPENDENCIES °C Entity Depends On °C Uses This Entity

- Wert einstellen: Wenn am Arduino ein Wert abgefragt wird, kann dieser hier eingestellt werden. Am Arduino wird sich im Serial Monitor die Zahl ändern.
- Wert aktualisieren: Wenn Sensorwerte von Arduino geschickt werden, dann muss bei einer Wertänderung hier händisch aktualisiert werden (sonst wird alter Wert angezeigt)

# ÜBUNG

- Erstelle Dein eigenes Thing mit der Namenskonvention in Thingworx Composer
- Erstelle eine beliebige Property mit dem Datentyp Number
- Stelle bei der Property einen beliebigen Wert ein
- Konfiguriere die Datei Thingworx\_MKR1000\_Variable.h
- Frage den Wert mit dem Arduino ab und verändere diesen (Der Wert wird im Serial Monitor gesehen!)

# STEUERUNG DES RELAIS MITTELS THINGWORX COMPOSER

# ÜBUNG

- Mittels eines Things im Thingworx Composer soll das Relais am MKR1000 Proto Shield gesteuert werden.
- Die zugehörige Property ist vom Typ Integer. Wenn eine "1" eingestellt ist, dann soll das Relais schalten. Bei einer "O" wird das Relais geöffnet.
- Am Relais ist der Ventilator verbunden. Dieser wird ein- und ausgeschalten.
- Es wird dazu das Beispiel "004\_GET\_Relay" verwendet
  - Bemerkung: Der Aufbau ist dem Programm "003\_GET\_Value" ähnlich. Die gleichen Programmteile werden nicht nochmals beschrieben.

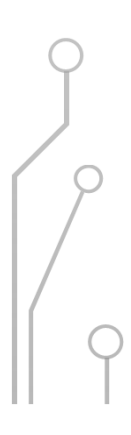

### <sup>004\_</sup>GET\_RELAIS

//Definition of used Libraries
#include "Thingworx\_MKR1000.h"
#include "Thingworx\_MKR1000\_Variable.h"

// Define Thingworx Class (1 per Thing)
ThingWorx myThing(host, port, appKey, thingName);

//Relay 1 is on pin 1, relay 2 is on pin 2 #define RELAY\_1 1 #define RELAY\_2 2

### void setup() {

Serial.begin(9600);
myThing.Wifi(ssid, password);
pinMode(RELAY\_1,OUTPUT);
pinMode(RELAY\_2,OUTPUT);

#### }

```
void loop() {
    if (millis() - lastConnectionTime > TPOST)
    {
```

```
//Logic for the relay
if( myThing.getjson("REL1") == 1.0)
{
```

```
digitalWrite(RELAY_1, HIGH);
}
```

else

```
digitalWrite(RELAY_1,LOW);
```

lastConnectionTime = millis();

Das Relais 1/2 ist standardmäßig mit dem digitalen Pin 1/2 verbunden. Hier wird eine Konstante für die Pinzuweisung erstellt.

//Serial communications with computer at 9600 bauds for debug purposes //Start the Wifi Connection //Digital pin 1 is an output pin //Digital pin 2 is an output pin

### Der Digitalpin 1 und 2 wird als ein Ausgang gesetzt.

```
//Refresh last connection time for if
```

### 004\_GET\_RELAIS

//Definition of used Libraries
#include "Thingworx\_MKR1000.h"
#include "Thingworx\_MKR1000\_Variable.h"

// Define Thingworx Class (1 per Thing)
ThingWorx myThing(host, port, appKey, thingName);

//Relay 1 is on pin 1, relay 2 is on pin 2
#define RELAY\_1 1
#define RELAY\_2 2

void setup() {
 Serial.begin(9600);
 myThing.Wifi(ssid, password);
 pinMode(RELAY\_1,OUTPUT);
 pinMode(RELAY\_2,OUTPUT);

#### }

void loop() {
 if (millis() - lastConnectionTime > TPOST)

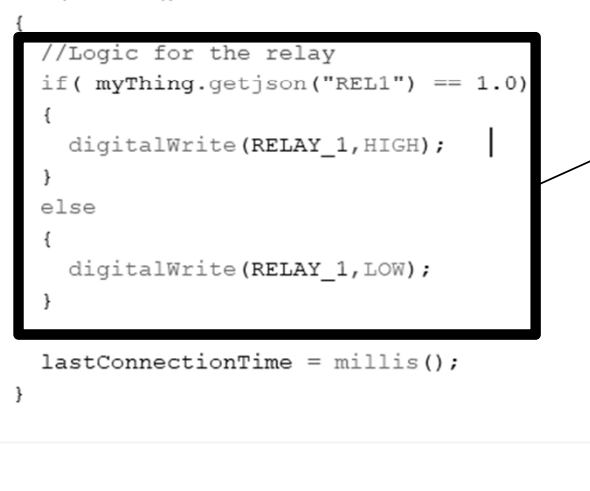

//Serial communications with computer at 9600 bauds for debug purposes //Start the Wifi Connection //Digital pin 1 is an output pin //Digital pin 2 is an output pin

//Send request to server every TPOST seconds

If-Abfrage:
Die Property REL1 wird abgefragt. Ist der
Wert 1 → der Pin wird auf HIGH gesetzt (das Relais wird geschalten). Sonst (else) wird das Relais geöffnet.

//Refresh last connection time for if

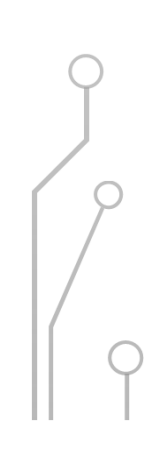

# TEMPERATUR- UND FEUCHTIGKEITSMESSUNG

# ÜBUNG

- Es wird mittels dem angeschlossenen DHT11 Sensor Temperatur und Feuchtigkeit gemessen.
- Diese Werte werden an 2 Properties eines Things zum Thingworx Composer Server geschickt.
- Es wird dazu das Beispiel "002\_PUT\_DHT11\_Value" verwendet
  - Bemerkung: Die Thing- und Propertynamen müssen angepasst werden.

### °003\_PUT\_DHT11\_VALUE

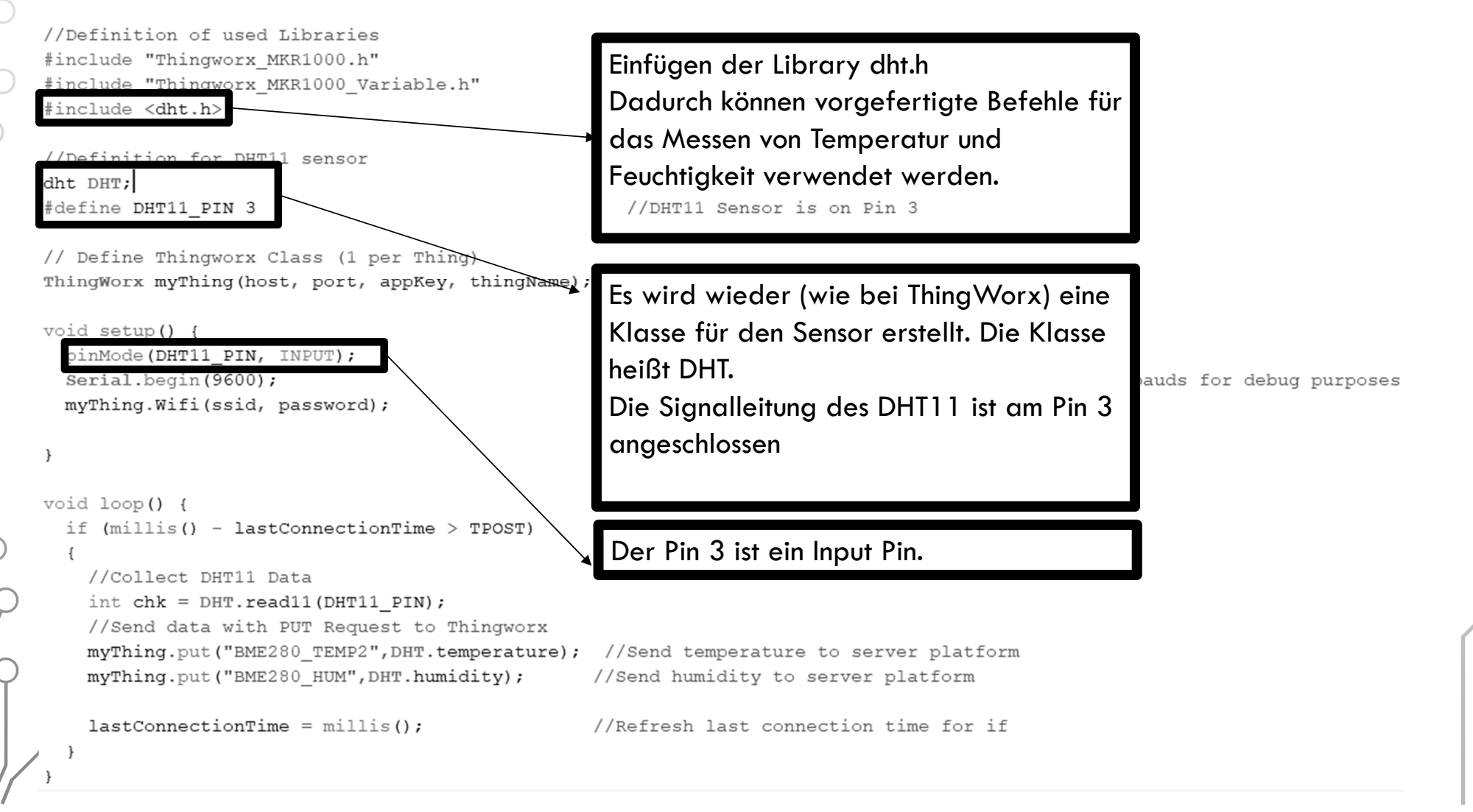

### <sup>003\_PUT\_DHT11\_VALUE</sup>

//Definition of used Libraries
#include "Thingworx\_MKR1000.h"
#include "Thingworx\_MKR1000\_Variable.h"
#include <dht.h>

//Definition for DHT11 sensor
dht DHT;
#define DHT11\_PIN 3

// Define Thingworx Class (1 per Thing)
ThingWorx myThing(host, port, appKey, thingName)

void setup() {
 pinMode(DHT11\_PIN, INPUT);
 Serial.begin(9600);
 myThing.Wifi(ssid, password);

void loop() {
 if (millis() - lastConnectionTime > TPOST)

Es wird mit dem Befehl DHT.read11 Befehl der Bibliothek dht.h die Temperatur und Feuchtigkeitswerte abgefragt. Danach wird mit dem Befehl myThing.put(...,DHT.temperature) die Temperatur auf das

Thing mit der Property "BME280\_TEMP2" geschickt. Danach wird mit dem Befehl

myThing.put(...,DHT.humidity) die Feuchtigkeit auf das Thing mit der Property "BME280\_HUM" geschickt.

// set DHTIL\_PIN to input
//Serial communications with computer at 9600 bauds for debug purposes
//Start the Wifi Connection

//Send request to server every TPOST seconds

//Collect DHT11 Data
int chk = DHT.read11(DHT11\_PIN);
//Send data with PUT Request to Thingworx
myThing.put("BME280\_TEMP2",DHT.temperature); //Send temperature to server platform
myThing.put("BME280\_HUM",DHT.humidity); //Send humidity to server platform

lastConnectionTime = millis();

//Refresh last connection time for if

## 003\_PUT\_DHT11\_VALUE -THINGWORX COMPOSER

| Schule_JahrKlasse_KatNr_Th | ingname ×<br>_LUCKY_Sh | In Thingworx        | Composer | das Thing au<br>To Do | wählen          |                     | Bei neuem<br>Wert muss<br>aktualisiert |   |
|----------------------------|------------------------|---------------------|----------|-----------------------|-----------------|---------------------|----------------------------------------|---|
| General Information        | Пріор                  |                     |          |                       |                 | Wert ablesen        | werden                                 |   |
| Properties                 | wiy Prop               | erties              |          |                       |                 |                     |                                        |   |
| Services                   | Edit                   | Name                | Туре     | Alerts                | Additional Info | Default Value Value | DataChange                             |   |
| Events                     |                        | ≗ # BME280_TEMP     |          | 0 Alerts              | °C              | 20.5                | Set Value: 0                           | 8 |
| Subscriptions Home Mashup  |                        | 😓 # BME280_HUM      |          | 0 Alerts              | %               | 36.0                | Set Value: 0                           | 8 |
| PERMISSIONS                |                        | 😓 # BME280_PRESSURE |          | 0 Alerts              | hPa             | 0.0                 | Set Value: 0                           |   |
| 🕙 Visibility               |                        | 😓 # BME280_HEIGHT   |          | 0 Alerts              | m               | 0.0                 | Set Value: 0                           |   |
| 🍰 Design Time              |                        | 읖 123 LED1          |          | 0 Alerts              |                 | 0                   | Set Value: 0                           |   |
| 🚝 Run Time                 |                        | 😓 123 REL1          |          | 0 Alerts              |                 | 0                   | Set Value: 0                           |   |

CHANGE HISTORY

🕀 Change History

DEPENDENCIES

C Entity Depends On C Uses This Entity 포 🔅 GenericThing 🕕 (ThingTemplate) - Properties

Generic Properties

# ERSTELLUNG BEDIENPANEL ("MASH UP") IN THINGWORX COMPOSER

### MASH UP

- In Thingworx Composer können Bedienpanele oder sogenannte Mash Ups erstellt werden.
- Diese erlauben das Erstellen einer GUI (Graphical User Interface)
- Es können somit Sensorwerte visualisiert und getrackt werden.
- Das Mash Up ist per digitalem Endgerät (Tablet, Smart Phone, PC,...) abrufbar.

## ERSTELLUNG MASH UP

1

| M thingworx                                   | Search           |                                 |                                                | 🕂 New Entity 🗸 🦨 I | Import/Export 👻 🗯 Monitorii | ng 👻 🔘 Help 👻 🌎 Lea | arning Connector           | iot-seminar16   |
|-----------------------------------------------|------------------|---------------------------------|------------------------------------------------|--------------------|-----------------------------|---------------------|----------------------------|-----------------|
| Schule_JahrKlasse_Katl                        | Nr_Thingname 🕱 📕 | 920417_18FISA_00_Lucky_Shield 🕷 |                                                |                    |                             |                     |                            |                 |
| MII 💮                                         | Mashup           | DS 2 Type to filter list        | C Advanced Clear                               |                    |                             |                     |                            | az az           |
| T MODELING                                    | + New            | 🖉 View 🖉 Edit 🔯 Duplicate       | X Delete                                       |                    |                             |                     |                            |                 |
| Things                                        | Filtering by:    | Exclude System Objects          |                                                |                    |                             |                     | SI                         | howing: 76 iten |
| Ihing lemplates     Thing Shapes              | View             | Name                            | Description                                    |                    |                             |                     | Modified                   | <u>A</u>        |
| Data Shapes     Networks                      |                  | diemast.                        |                                                | Description        |                             |                     | 2019-03-20<br>04:29:48.879 |                 |
| Projects                                      | • 2              | dibse-raspi3-mashu              | New Mashup                                     |                    |                             |                     | 2019-03-19<br>17:51:21.428 |                 |
| Integration Connectors                        |                  | Delic_Fanki_Mashup              | Mashup Type                                    |                    |                             |                     | 2019-03-15<br>11:15:09.946 |                 |
| ANALYTICS Data Analysis Definitions           |                  | Gruber_Dummer_Mashup            |                                                |                    |                             |                     | 2019-03-15<br>11:09:47.892 |                 |
|                                               |                  | DummaBua                        |                                                | a                  | 8                           |                     | 2019-03-15<br>11:00:45.399 |                 |
| Mashups                                       |                  | 910417_Raspberry                | Page                                           | Thing Template     | Thing Shape                 | /erwendet           | 2019-03-11<br>09:20:49.627 |                 |
| Gadgets                                       |                  | 910417_Waterbike                | Lavout Options                                 |                    |                             |                     | 2019-03-11<br>09:14:37.832 |                 |
| <ul> <li>Dashboards</li> <li>Menus</li> </ul> |                  | 920417_185C_10_Lucky-Shield-Max |                                                |                    |                             |                     | 2019-03-11<br>01:23:10.354 |                 |
| Media Style Definitions                       |                  | RFID_11_5CHMBZ_1819             | 4 <u>+</u> +++++++++++++++++++++++++++++++++++ | <b>i</b>           |                             |                     | 2019-03-06<br>11:49:48.969 |                 |
| State Definitions                             |                  | 920417_185B_10_Lucky_Shield_Mas | Responsive                                     | Static             |                             |                     | 2019-03-05<br>01:16:29.164 |                 |
| DATA STORAGE                                  |                  | TopiLolloh_mashup               |                                                |                    |                             |                     | 2019-03-01<br>10:41:39.527 |                 |
| COLLABORATION                                 |                  | Bildauswertung                  | Bildauswertung der Fundboxu                    | iberwachung        |                             |                     | 2019-02-22<br>14:10:21.647 |                 |
| SECURITY                                      | -                | 910417_SensorkitX40             | Anzeige der Daten des Sensor                   | rkit X40           |                             |                     | 2019-02-22                 |                 |

| ➢ thingwo                                                                                                    | MASH<br>Drx Search                                                                              | 1 UP OBERFLÄCHE                                                       | Hier können Things und Properties ausgewählt w<br>späteren Verlauf werden die Properties dann m<br>Widgets verknüpft. Werte können so in Anzeige<br>dargestellt werden. | verden. Im<br>1it den<br>en |
|----------------------------------------------------------------------------------------------------|-------------------------------------------------------------------------------------------------|-----------------------------------------------------------------------|----------------------------------------------------------------------------------------------------|-----------------------------|
| Image: Schule_JahrK       Image: Schule_JahrK       Image: Schule | Klasse_KatNr_Thingname ×<br>Shup Mashup 2                                                       | Auswahl der zu verwendeten "Wi<br>Funktionen). Beispiel: Anzeigen, Bi | dgets"(grafische<br>Ider, Diagramme,                                                                                                    | More ▼                      |
| <ul> <li>Category All</li> <li>Filter Widgets</li> <li>Auto Refresh</li> <li>Blog</li> <li>Bubble Chart</li> <li>Button</li> <li>Checkbox</li> <li>Contained Mashup</li> <li>Data Export</li> <li>Data Filter</li> <li>Data Time Bicker</li> <li>Mashup</li> </ul>                                                                                                    | ×<br>×                                                                                          | Grafische Benutzeroberfläc<br>Hier können die Widgets re<br>werden.   | he.<br>ingezogen und positioniert                                                                                                    | <ul> <li>*</li> </ul>       |
| Filter Properties Name -T- Id -T- Type -T- DisplayName -T- Description Master Style TtitleBar -T- BGImageRepeat -T- BGImageSize                                                                                                    | Value   mashup-root   Mashup   Mashup   Search Mashups   Search Mashups   No Repeat   No Repeat | Connections To-Do<br>Eigenschaften des au                             | sgewählten Widgets                                                                                                    | Value                       |

| TEXT ERSTELLEN                                                                                                    | 0                                |
|----------------------------------------------------------------------------------------------------|----------------------------------|
| Search + New Entity - Charles - O Help - Search                                                                                                    | ning Connector 🔒 iot-seminar16 🗸 |
| 🟦 Schule_JahrKlasse_KatNr_Thingname 🗶 着 920417_18FISA_00_Lucky_Shield 🗶 🖸 New Mashup - 2 🔜 🗶 🖸 910417_Waterbike 🗶 💭 New Mashup - 3 🔜 🗶                                                                                                    | 62                               |
| New Mashup 🛛 Design Info Save 🗭 Cancel Edit                                                                                                    | ♦ More ◄                         |
| Widgets     Mashups     Workspace     Image: The transmission of the transmission of transmission of the transmission of the transmission of transmission of the transmission of transmission of the transmission of transmission of the transmission of transmission of transmission of transmission of the transmission of transmission of transmission of transmission of transmission of transmission of transmission of transmission of transmission of transmission of transmission of transmission of transmission of transmission of transmission of t | Session User                     |
| Category All Drag&Drop                                                                                                    |                                  |
| Filter Widgets                                                                                                    |                                  |
| Image                                                                                                    |                                  |
|                                                                                                    |                                  |
| Label Chart                                                                                                    |                                  |
| 🐷 Layout 🐟                                                                                                    |                                  |
| ID LED Dispay                                                                                                    |                                  |
|                                                                                                    |                                  |
|                                                                                                    |                                  |
| Masked Textbox                                                                                                    |                                  |
| label-3 S S                                                                                                    |                                  |
| Filter Properties                                                                                                    | Name Value                       |
| Name Value                                                                                                    | $\varphi$                        |
| -T-Id label-3                                                                                                    |                                  |
| -T- DisplayName                                                                                                    |                                  |
| -T- Description                                                                                                    | 9                                |
| 🕑 -T- Text 🗇 Temperatur                                                                                                    |                                  |
| Style Style                                                                                                    |                                  |
| -T- Alignment Left Aligned V                                                                                                    |                                  |
|                                                                                                    | Ţ Ç                              |
|                                                                                                    | T                                |

## ° ANZEIGE ERSTELLEN

| 📚 thingw                             | VOTX Search                           | + New Entit                                                   | ty 🗸 🖨 Import/Export 👻 😁 Monitoring 👻 🔘 Help 👻 | S Learning Connector | 上 iot-seminar16 👻 |
|--------------------------------------|---------------------------------------|---------------------------------------------------------------|------------------------------------------------|----------------------|-------------------|
| 🟦 よ Schule_Ja                        | ahrKlasse_KatNr_Thingname             | Shield * Dew Mashup - 2 - * 910417_Waterbike * New Mashup - 2 | ew Mashup - 3 🔜 🛪                              |                      | (# <u>&gt;</u> 2) |
| New M                                | lashup Mashup 💿 🔽                     | esign Info Save 💭 Cancel Edit                                 |                                                |                      | ✿ More ◄          |
| Widgets Mashups                      | s Workspace                           | Available Space                                               | ✓ Default Language ▼                           | Data Session User    | C + ×             |
| Category All<br>Filter Widgets       | • • • • • • • • • • • • • • • • • • • | Temperatur                                                    |                                                |                      |                   |
| Expression<br><sup>ab</sup> Fieldset | Drag&Drop                             |                                                               |                                                |                      |                   |
| File Upload                          |                                       |                                                               |                                                |                      |                   |
| Gauge                                | \$                                    | Gauge                                                         |                                                |                      |                   |
| Google Location Pic                  | cker                                  |                                                               |                                                |                      |                   |
| Google Map                           | **                                    |                                                               |                                                |                      |                   |
| Grid                                 | <u> </u>                              |                                                               |                                                |                      |                   |
| gauge-4                              | s 📾 🗙                                 |                                                               |                                                |                      |                   |
| Filter Properties                    | ×                                     | Connections To-Do                                             |                                                | Name                 | Value             |
| Name                                 | Value A                               |                                                               |                                                |                      | T                 |
| -T-Type                              | Gauge                                 | auge-4                                                        |                                                |                      |                   |
| -T- DisplayName                      | gauge-4                               |                                                               |                                                |                      |                   |
| -T- Description                      |                                       |                                                               |                                                |                      |                   |
| # Data <⊐                            |                                       |                                                               |                                                |                      |                   |
| # MinValue 🤄                         | 0                                     |                                                               |                                                |                      |                   |
| # MaxValue ⇔                         | 100                                   |                                                               |                                                |                      |                   |
| 🥪 ValueFormatter                     | State Formatting                      |                                                               |                                                |                      |                   |
| FormatNeedle                         |                                       |                                                               |                                                |                      | .     · · · ·     |
| 11 77                                |                                       |                                                               |                                                |                      | i                 |

# <sup>></sup> HINZUFÜGEN VON DATEN

| Schule_JahrKlasse, KatNit_Thingname * @ 202417_15815A.00_Lucky_Shield * New Mashup - 2 * 910417_Waterbike * New Mashup - 3 * *   New Mashup New Mashup   Workspace   Vergen   New Mashup - 3 * *   New Mashup   New Mashup - 3 * *   New Mashup   New Mashup - 3 * *   New Mashup   New Mashup - 3 * *   New Mashup   New Mashup - 3 * *   New Mashup   New Mashup - 3 * *   New Mashup - 3 * *   New Mashup - 1 *   New Mashu                                                                                                    |              |
|----------------------------------------------------------------------------------------------------|--------------|
| New Mashup     Widgets     Filter Widgets     Temperatur     Temperatur     Temperatur     Select Entity     Select Entity </td <td>• More •</td>                                                                                                    | • More •     |
| Widgets Mashups Workspace                                                                                                    |              |
| Category All   Filter Widgets   Category   Filter Widgets   Filter Bigload   Frolding Panel   Gauge   Gauge   Gauge   Google Location Picker   Google Location Picker   Google Location Picker   Google Location Picker   Filter Properties   Connections   If ther Properties   Connections   Types   Select Entity   Types   Select Entity                                                                                                    | C + ×        |
| Filter Widgets     Expression     Fieldset     Fieldset     Gauge     Select Entity     Select Entity <td></td>                                                                                                    |              |
| Expression  Fieldset  Add Data  Add Data  Add Data  Add Data  Add Data  Add Data  Connections  Add Data  Connections  Connections  Conn        |              |
| Fildset Fildset Fildset Folding Panel Gauge Google Location Picker Google Location Picker Google Map Grid Filder Properties Connections Connections Connections Connections Connections Thing Value Types 920417_18FISA_00_Lucky_Shield 920417_18FISA_00_Lucky_Shield                                                                                                    |              |
| File Properties Connections Connections Conne                                                                                                    |              |
| Folding Panel   Gauge   GeoTag   GeoTag   Google Location Picker   Google Map   Grid     Filter Properties     Connections     Connections     Connections     Connections     Types     920417_18FISA_00_Lucky_Shield     920417_18FISA_00_Lucky_Shield     Pitter Properties     Connections     Types     920417_18FISA_00_Lucky_Shield     Pitter State     Pitter Properties     Connections     Types     920417_18FISA_00_Lucky_Shield     Pitter State     Pitter State     Pitter Properties     Connections     Connections     Types     920417_18FISA_00_Lucky_Shield     Pitter State     Pitter State     Pitter Properties     Connections     Types     Pitter State     Pitter State     Pitter State     Pitter State     Pitter State     Pitter State     Pitter State     Pitter State     Pitter State     Pitter State     Pitter State     <                                                                                                    |              |
| Gauge   Google Location Picker   Google Location Picker   Google Map   Google Map   Grid   Grid   Grid   Google Map   Google Map <td></td>                                                                                                    |              |
| Second                                                                                                    |              |
| Search Results     Google Map     Grid     Grid     Grid     Grid     Filter Properties     Connections     Connections     Connections     Types     Search Results     Mame     Value     Connections     Types     Search Results     Thing auswählen     Thing auswählen     Image: Auswählen     Image: Auswählen     Search Results     Actions:   + Thing     Image: Auswählen     Image: Auswählen <td></td>                                                                                                    |              |
| Google Map     Grid     gauge-4     Image: All 223     Image: All 223 <td></td>                                                                                                    |              |
| Grid     gauge-4     Grid     Grid     Actions: + Thing     Actions: + Thing     Paulo 23     Paulo 2417_18FISA_00_Lucky_Shield     Image: Actions: + Thing     Paulo 2417_18FISA_00_Lucky_Shield     Image: Actions: + Thing     Image: Actions: + Thing     Image: Actions: + Thing     Image: Act                                                                                                    |              |
| gauge-4     Filter Properties     Connections     Connections     TYPES     Properties     Properties     Properties     Properties     Connections     Properties     Properties <                                                                                                    |              |
| Filter Properties     Connections     Image: A gauge-4     Image: A gauge-4                                                                                                    | <pre>S</pre> |
| Name     Value     Connections     Image: Connections     Image: Connecti                                                                                                    | Value        |
| -T-ld gauge-4 TYPES Ague-4 I and Ague-4 I and Ague-4 I an        | (            |
|                                                                                                    |              |
| - <b>T</b> - Type Gauge Gauge G | /            |
| -T- DisplayName gauge-4                                                                                                    |              |
| -T- Description                                                                                                    |              |
| # Data 🔄                                                                                                    |              |
| # MinValue 🖓 0                                                                                                    |              |
| # MaxValue 🖓 100                                                                                                    |              |
| ValueFormatter State Formatting                                                                                                    |              |
| FormatNeedle                                                                                                    |              |

# HINZUFÜGEN VON DATEN

#### Add Data

| Select Entity   | 4 920417_18FISA_00_Dummy         | Dynamic 🔋 🔲 | Selected Serv | ices                   |                   |                |        |
|-----------------|----------------------------------|-------------|---------------|------------------------|-------------------|----------------|--------|
| Select Services | getpropertyvalues 🗶              |             | Entity Type   | Entity Name            | Service           | Mashup Loaded? | Remove |
| All             | GetPropertyValues                | Ð           | Things        | 920417_18FISA_00_Dummy | GetPropertyValues |                | ×      |
| Alerts          | GetPropertyValuesAsMultiRowTable |             |               |                        |                   |                |        |
| Bindings        | GetPropertyValuesVTQ             |             |               |                        |                   |                |        |
| Data            | GetPropertyValuesVTQA            | Ð           |               |                        |                   |                |        |
| DataLogging     |                                  |             |               |                        |                   |                |        |
| Dependencies    |                                  |             |               |                        |                   |                |        |
| Editing         |                                  |             |               |                        |                   |                |        |
| Federation      |                                  |             |               |                        |                   |                |        |
| Identifier      |                                  |             |               |                        |                   |                |        |
| Lifecycle       |                                  |             |               |                        |                   |                |        |
| Maintenance     |                                  |             |               |                        |                   |                |        |
| Mashups         |                                  |             |               |                        |                   | <              |        |
| Metadata        |                                  |             |               |                        |                   | $\searrow$     |        |
| Networks        | •                                |             |               |                        |                   |                |        |
| Landerione      |                                  |             |               |                        |                   |                |        |
|                 |                                  |             |               |                        |                   | Can            | cel    |
| $\gamma$        |                                  |             |               |                        |                   |                |        |

## VERBINDEN DER DATEN MIT WIDGET

| < thingwo          | Orx Search               |                                                    | + New Entity -                    | 🖨 Import/Export 👻 😁 Monito | ring 👻 💽 Help 👻 🌍 Learning Connector | 16 iot-seminar |
|--------------------|--------------------------|----------------------------------------------------|-----------------------------------|----------------------------|--------------------------------------|----------------|
| 🕈 🔒 Schule_Jahr    | Klasse_KatNr_Thingname 🕷 | 920417_18FISA_00_Lucky_Shield 🕷 🔲 New Mashup - 2 🔜 | X 910417_Waterbike X New I        | Mashup - 3 📷 🛪             | /                                    | <b>(</b>       |
| 💹 New Ma           | shup Mashup 🤉 🔲          | Design Info Save Cancel Edit                       |                                   |                            |                                      | 🌣 More 👻       |
| /idgets Mashups    | Workspace                |                                                    | Preview         Available Space ▼ | Default Language           | Data Session User                    | C + :          |
| All                | <b>T</b>                 | ▼                                                  |                                   |                            | <b>• • • • • • • • • •</b>           | 00_Dummy       |
| ter Widgets        | ×                        | lemperatur                                         |                                   |                            | GetPropert Values                    |                |
|                    | *                        |                                                    |                                   |                            | Returned Data                        |                |
| ntity Picker       |                          |                                                    | Drag&Dra                          | р                          | 🗢 🖂 All D <b>y</b> ta                |                |
| vent Chart         |                          |                                                    |                                   |                            | ↓ 123 Sensorwert_1                   |                |
| vents kouter       | _                        | Select Binding Target                              |                                   |                            | ← -1← name                           | •              |
| (pression          |                          | Select binding harget                              |                                   |                            | -T- description                      |                |
| elaset             | ~~~~                     | # Data                                             |                                   |                            |                                      |                |
| Iding Panel        |                          | # MinValue                                         |                                   |                            | ⇐ E Selected Row(s)                  |                |
|                    | e%e                      | the Manifelium                                     |                                   |                            |                                      |                |
| auge               | **                       | # Maxvalue                                         |                                   |                            |                                      |                |
| leo lag            |                          | - <b>T</b> - Legend                                |                                   |                            |                                      | _              |
| iel-2              | Sector 1                 | - <b>T</b> - ToolTipField                          |                                   |                            |                                      |                |
| ter Properties     | ×                        | Connections 1 To-Do                                |                                   |                            | Name                                 | Value          |
| Name               | Value                    |                                                    |                                   |                            |                                      |                |
|                    | panel-2                  | Things_920417_18FISA_00_Dummy                      | # Data                            |                            |                                      |                |
| rpe                | Panel                    | GetPropertyValues                                  | gauge-4                           |                            |                                      |                |
| splayName          | panel-2                  | All Data                                           |                                   |                            |                                      |                |
| escription         |                          | 123 Sensorwert 1                                   | In diesem                         | Fenster werden o           |                                      |                |
| deScrollbars       |                          |                                                    | vorbundor                         | non Daton zu oind          |                                      |                |
| nowDataLoading     |                          |                                                    | verbunder                         |                            |                                      |                |
| setInputsToDefault | Value 🗇                  |                                                    | Widget a                          | ngezeigt                   |                                      |                |
| Z-index            | 10                       |                                                    |                                   |                            |                                      |                |

### <sup>></sup> HINZUFÜGEN EINES REFRESH BUTTONS

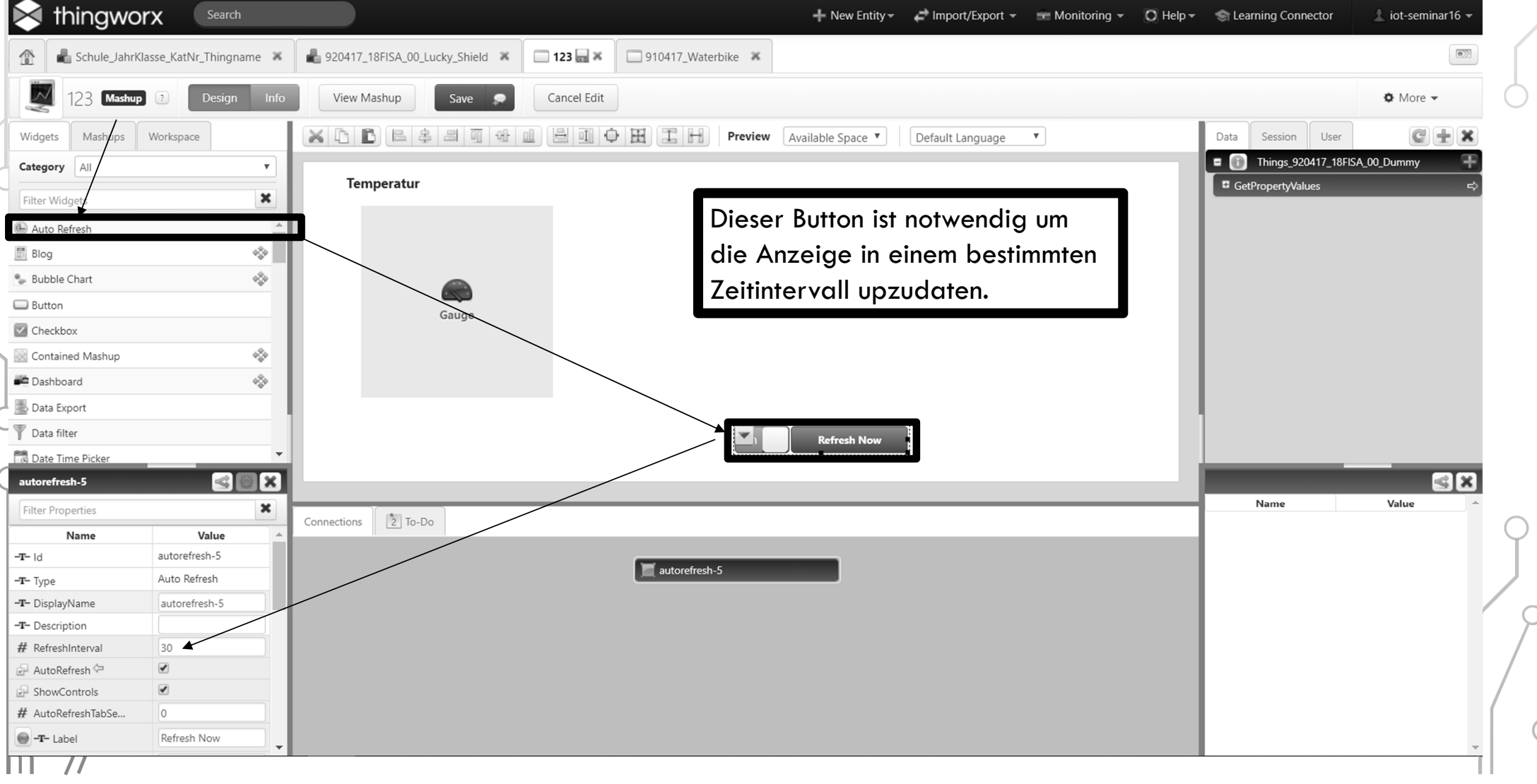

### <sup>></sup> HINZUFÜGEN EINES REFRESH BUTTONS

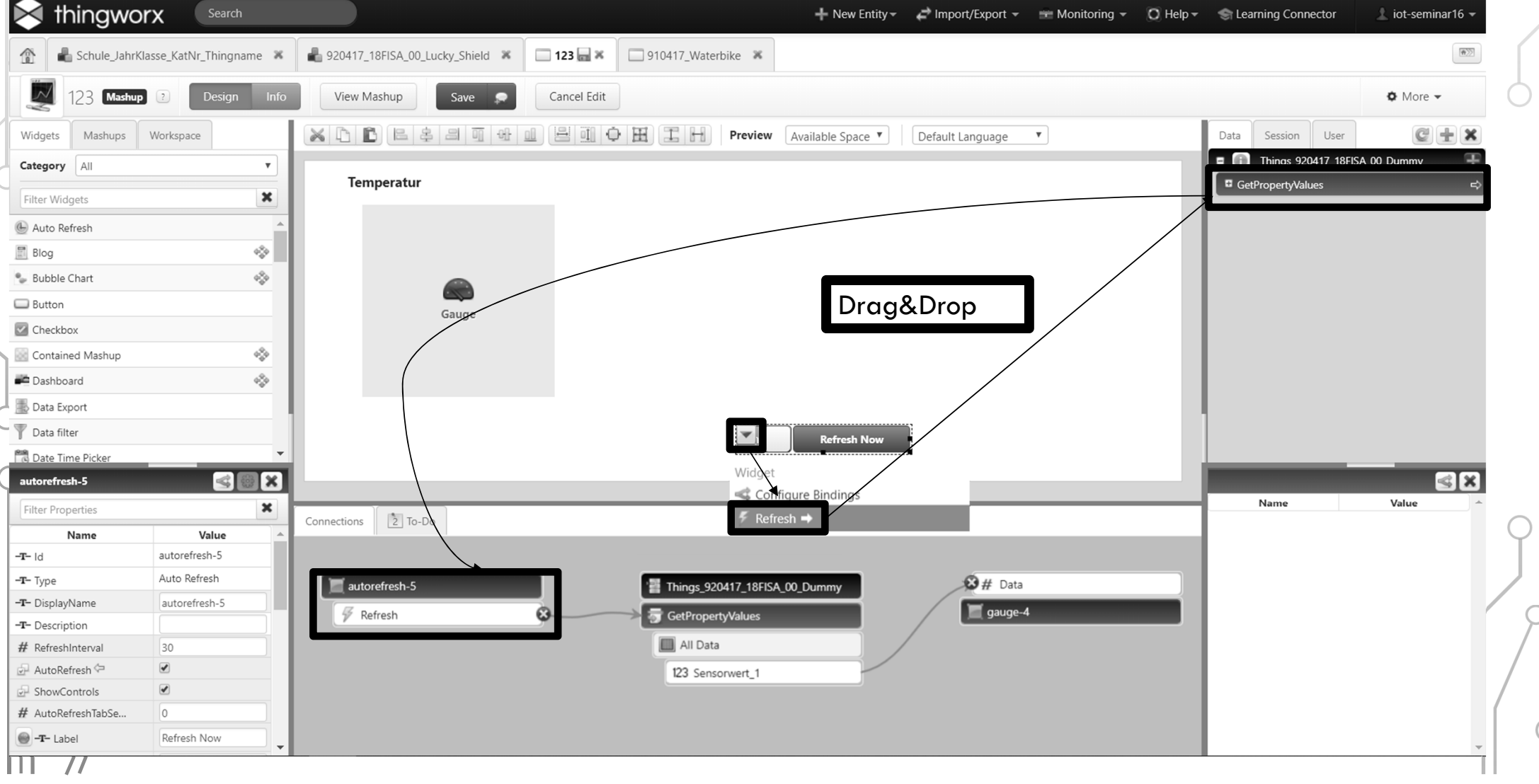

### <sup>P</sup>HINZUFÜGEN EINES DIAGRAMMES

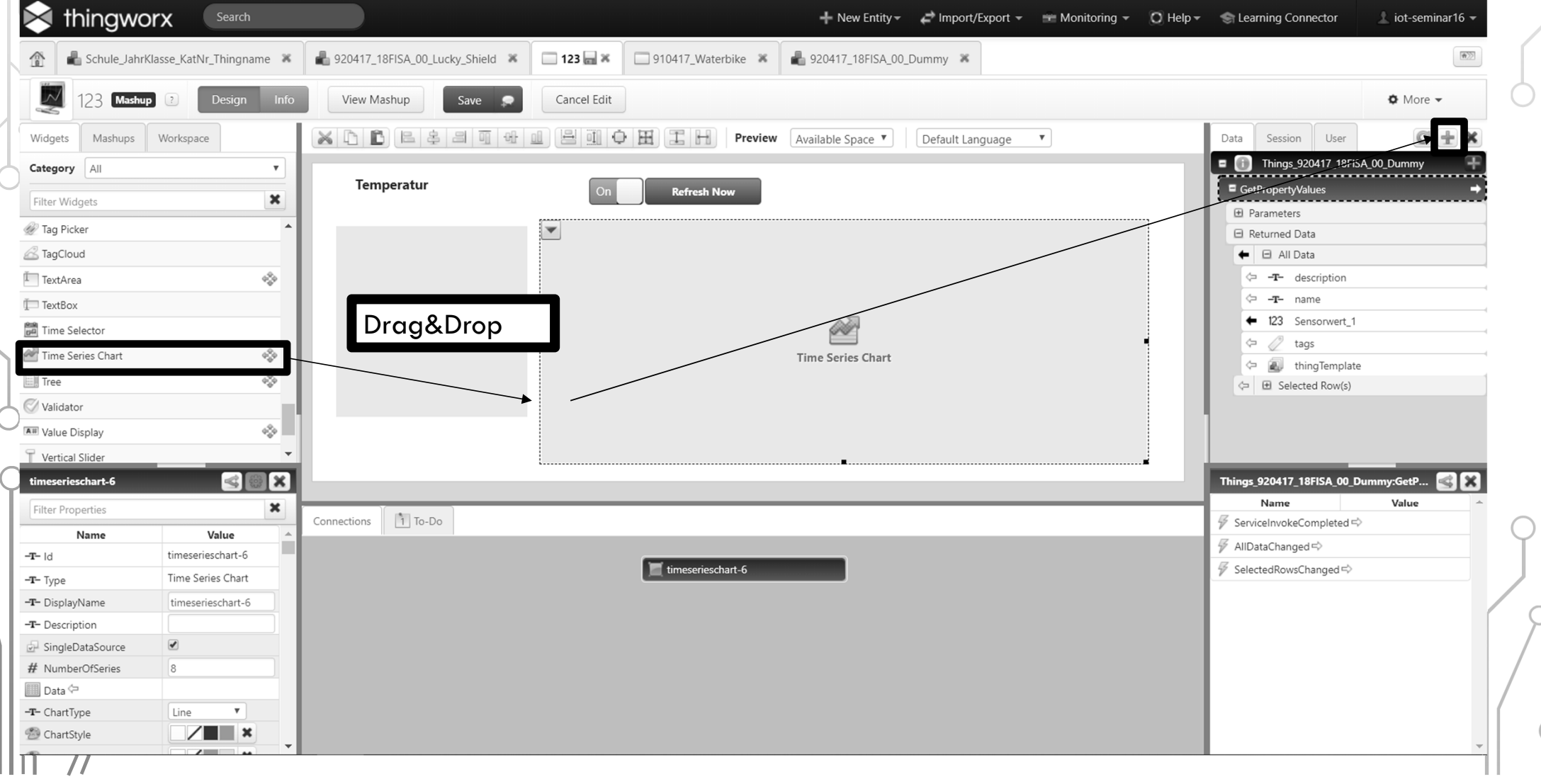

# HINZUFÜGEN EINES DIAGRAMMES

Add Data

| Select Entity                                                                                                    | 20417_18FISA_00_Dummy | Dynamic 👔 🔲 | Selected Serv | ices                   |                      |                |        |
|----------------------------------------------------------------------------------------------------|-----------------------|-------------|---------------|------------------------|----------------------|----------------|--------|
| Select Services                                                                                                    | querypropertyhistory  |             | Entity Type   | Entity Name            | Service              | Mashup Loaded? | Remove |
| All<br>Alerts<br>Bindings<br>Configuration<br>Data<br>DataLogging<br>Dependencies<br>Editing<br>Federation<br>Identifier<br>Lifecycle | QueryPropertyHistory  |             | Things        | 920417_18FISA_00_Dummy | QueryPropertyHistory |                | X      |
| Maintenance<br>Mashups<br>Metadata<br>Networks                                                                                        | •                     |             |               |                        |                      | Canc           | el Dor |
|                                                                                                    |                       |             |               |                        |                      |                |        |

# HINZUFÜGEN EINES DIAGRAMMES

| メ thingwo             | Search Search          |                                   | + New Enti                                       | ity – 🛛 🖨 Import/Export – | 💼 Monitoring 👻 | 🔘 Help 🗸 | 🔄 Learning Connecto    | r 🥼 iot-seminar16     |
|-----------------------|------------------------|-----------------------------------|--------------------------------------------------|---------------------------|----------------|----------|------------------------|-----------------------|
| 👚 🔒 Schule_Jahri      | Klasse_KatNr_Thingname | × 📲 920417_18FISA_00_Lucky_Shield | × □ 123 🔜 × □ 910417_Waterbike × 🛔 920417_18FIS. | A_00_Dummy 🕷              |                |          |                        | [m                    |
| 💹 123 Mashu           | p ? Design In          | Ifo View Mashup Save              | Cancel Edit                                      |                           |                |          |                        | 🌣 More 👻              |
| Widgets Mashups       | Workspace              |                                   | Available Space                                  | ▼ Default Language        | •              |          | Data Session U         | ser 📿 🛨 🕻             |
| ategory All           | •                      |                                   |                                                  |                           |                |          | Returned Data          |                       |
| ter Widgets           | ×                      | Temperatur                        | On Refresh Now                                   |                           |                |          | 🕈 🖻 All Data           |                       |
|                       |                        |                                   |                                                  |                           |                | _        | 🗢 <b>-T-</b> descripti | ion                   |
| ag Picker             |                        |                                   |                                                  |                           |                |          | ← -T- name             |                       |
| agCloud               | A                      |                                   |                                                  |                           |                |          | ← 123 Sensorw          | ert_1                 |
| TextArea              | *\$*                   |                                   | Select Binding Ta                                | arget                     |                |          | A thinaTer             | nplate                |
| TextBox               |                        |                                   |                                                  |                           |                | 1        | elected Ro             | w(s)                  |
| Time Selector         |                        | Gauge                             | Data                                             | _                         | Dra            | a&Dro    | b Is_920417            | _18FISA_00_Dummy1 🛛 🕂 |
| Time Series Chart     | •\$•                   |                                   | DataSource1                                      |                           |                | 5        | – caciji i opertyHisto | ry ⇔                  |
| Tree                  | 4 <u>\$</u> 4          |                                   | <br>DataSource2                                  |                           |                |          | 🕀 Parameters           |                       |
| Validator             |                        |                                   |                                                  |                           |                |          | E Returned Data        |                       |
| Value Display         | 4 <sup>0</sup> 0       |                                   | DataSource3                                      |                           |                |          | 🗢 🕀 All Data           |                       |
| Vertical Slider       |                        | -                                 |                                                  |                           |                |          |                        | w(s)                  |
| anel-2                | <pre></pre>            | 3                                 |                                                  |                           |                | l        | Things_920417_18FISA   | _00_Dummy1:Qu 🛃       |
| Iter Properties       | ×                      | Connections Di To Do              |                                                  |                           |                |          | Name                   | Value                 |
| Name                  | Value                  |                                   |                                                  |                           |                | _        | # maxitams             |                       |
| d                     | panel-2                |                                   |                                                  |                           |                |          | m maxitems →           |                       |
| Туре                  | Panel                  |                                   | panei-2                                          |                           |                |          | R auery S              | Edit Query            |
| DisplayName           | panel-2                |                                   |                                                  |                           |                |          | tartDate ⇒             |                       |
| Description           |                        |                                   |                                                  |                           |                |          | ServiceInvokeComple    | ted ⇔                 |
| tyle                  | // <b>*</b>            |                                   |                                                  |                           |                |          | 🖗 AllDataChanged 🖘     |                       |
| HideScrollbars        |                        |                                   |                                                  |                           |                |          | SelectedRowsChange     | d⇔                    |
| showDataLoading       |                        |                                   |                                                  |                           |                |          |                        |                       |
| ResetInputsToDefault\ | /alue 🖓                |                                   |                                                  |                           |                |          |                        |                       |
| Z-index               | 10                     | ▼                                 |                                                  |                           |                |          |                        |                       |

### DIAGRAMM AKTUALISIEREN

|                      | <b>Search</b>                   |                                 | Y Y                                                                      | + New Entity - C Import/Export -     | 😁 Monitoring 👻 🔘 Help 👻 🥌 Learning Conn | ector <u>iot-seminar16</u> |
|----------------------|---------------------------------|---------------------------------|--------------------------------------------------------------------------|--------------------------------------|-----------------------------------------|----------------------------|
| 🚡 📲 Schule_Jahri     | Klasse_KatNr_Thingname          | X B20417_18FISA_00_Lucky_Shield | ✗         □         123 □ ✗         □         910417_Waterbike         ✗ | 着 920417_18FISA_00_Dummy 🕷           |                                         | (e))                       |
| 23 Mashu             | p ? Design Ir                   | fo View Mashup Save             | Cancel Edit                                                              |                                      |                                         | 🌣 More 👻                   |
| Vidgets Mashups      | Workspace                       |                                 | H I H Previe                                                             | N Available Space ▼ Default Language | ▼ Data Session                          | User 🕑 🛨 🗶                 |
| tegory All           | •                               |                                 |                                                                          |                                      | Returned Dat                            | a                          |
| ter Widgets          | ×                               | Temperatur                      | On Refresh Now                                                           |                                      | 🔶 🖻 All Dat                             | 3                          |
| Te a Distan          |                                 |                                 | Widget                                                                   |                                      | ← -T- des                               | cription                   |
| ag Picker            |                                 |                                 | Configure Bindings                                                       |                                      | ← -T- nan                               | 1e                         |
| agCloud              | A                               |                                 | ✓ Refresh ⇒                                                              | Dreaß                                |                                         | sorwert_1                  |
| extArea              | 420                             |                                 |                                                                          | Didga                                |                                         | ,<br>gTemplate             |
| extBox               |                                 |                                 |                                                                          |                                      | (⇒                                      | d Row(s)                   |
| ime Selector         |                                 | Gauge                           |                                                                          |                                      | = (i) Things_920                        | 0417_18FISA_00_Dummy1 🛛 ∓  |
| ime Series Chart     | 4 <u>\$</u> 4                   |                                 |                                                                          | Time Series Chart                    |                                         | listorv ⇔                  |
| ree                  | 4 <sup>0</sup> / <sub>2</sub> 4 |                                 |                                                                          |                                      | Parameters                              |                            |
| /alidator            |                                 |                                 |                                                                          |                                      | Returned Dat                            | а                          |
| /alue Display        | \$                              |                                 |                                                                          |                                      | 🗇 🕀 All Data                            | 3                          |
| ertical Slider       |                                 | -                               |                                                                          |                                      | ⇐ Electer                               | d Row(s)                   |
| el-2                 |                                 | 3                               |                                                                          |                                      | Things_920417_18                        | FISA_00_Dummy1:Qu 🧟 🗙      |
| ter Properties       | ×                               |                                 |                                                                          |                                      | Name                                    | Value                      |
| Name                 | Value                           | Connections 1 To-Do             |                                                                          |                                      | oldestFirst ⇔                           |                            |
| d                    | panel-2                         |                                 |                                                                          |                                      | # maxitems =>                           |                            |
| ype                  | Panel                           |                                 | panel-2                                                                  |                                      | endDate 🖓                               | Edit Quany                 |
| DisplayName          | panel-2                         |                                 |                                                                          |                                      | ng query 5/                             |                            |
| Description          |                                 |                                 |                                                                          |                                      |                                         | mpleted 🖘                  |
| ityle                | // <b></b> ×                    |                                 |                                                                          |                                      | AllDataChanged                          | \$                         |
| lideScrollbars       |                                 |                                 |                                                                          |                                      | Selected RowsCh                         | anged 🔿                    |
| ShowDataLoading      |                                 |                                 |                                                                          |                                      | · · · · · · · · · · · · · · · · · · ·   |                            |
| esetInputsToDefault\ | 'alue 🖙                         |                                 |                                                                          |                                      |                                         |                            |
| Z-index              | 10                              |                                 |                                                                          |                                      |                                         |                            |

### EINSTELLUNGEN AM THING FÜR DAS SPEICHERN VON DATEN – ERSTELLUNG VALUE STREAM

| 关 thingworx 🛛 🚦                                                  | Search           |                      |                                 |                          | + New Entity - | Import/Export - | 😁 Monitoring 👻 | 🔘 Help 🗸 | S Learning Connector | 👤 iot-semina | ar16   |
|------------------------------------------------------------------|------------------|----------------------|---------------------------------|--------------------------|----------------|-----------------|----------------|----------|----------------------|--------------|--------|
| 🟦 ا Schule_JahrKlasse_KatNr_T                                    | hingname 🕷 👔     | <b>920417_18FISA</b> | 00_Lucky_Shield 🕱 📲 920417_18F  | ISA_00_Dummy 🔜 🕷 🔲 123 🕷 |                |                 |                |          |                      |              |        |
| Networks                                                         | Value S          | treams 💿             | Type to filter list             | Clear                    |                |                 |                |          |                      |              | ā-Z    |
| Rojects Contract Model Tags                                      | - New            | Q View               | 🕈 Edit 🛛 🗋 Duplicate 🛛 🗶 Delete | Permissions              |                |                 |                |          |                      |              |        |
| lntegration Connectors                                           | Filtering by:    | Exclude System Obje  | ects                            |                          |                |                 |                |          |                      | Showing: 68  | 8 iten |
| ▼ ANALYTICS                                                      | View             | Name                 | Choose Template                 |                          |                |                 |                |          | Modifie              | d 1          | A      |
| Data Analysis Definitions                                        |                  | 920417_              | encese remplate                 |                          |                |                 |                |          | 2019-03-<br>10:35:30 | .972         |        |
| VISUALIZATION Mashups                                            |                  | 920417_              | Choose from the following       | Thing Templates.         |                |                 |                |          | 2019-02-<br>12:43:40 | ·20<br>.073  |        |
| Masters                                                          |                  | 910417_              |                                 |                          |                |                 |                |          | 2018-12-<br>16:36:08 | .195         |        |
| Gadgets     Dashboards                                           |                  | 910417_              | Name                            | Description              |                |                 |                |          | 2018-11              | -25<br>.323  |        |
| Menus                                                            | - 2              | 920417_              | RemoteValueStream               | Remote Value Stream      |                |                 |                |          | 2018-11-<br>21:31:46 | -08          |        |
| <ul> <li>Style Definitions</li> <li>State Definitions</li> </ul> |                  | 910417_              | ValueStream                     | Value Stream             |                |                 |                |          | 2018-10-<br>16:51:09 | -05          |        |
| T DATA STORAGE                                                   |                  | TU-18W               |                                 |                          |                |                 |                |          | 2018-07<br>17:08:34  | -23          |        |
| Data Tables                                                      |                  | 709437               |                                 |                          |                |                 |                |          | 2018-06-09:22:59     | -25<br>.249  |        |
| Value Streams                                                    |                  | 910417_              |                                 |                          |                |                 |                |          | 2018-05-<br>14:32:55 | -29<br>.017  |        |
| Persistence Providers                                            |                  | 620447_              |                                 |                          |                |                 |                |          | 2018-04<br>16:26:40  | -13<br>.284  |        |
| COLLABORATION                                                    |                  | 317437_              |                                 |                          |                | Charmen         |                |          | 2018-04<br>16:22:37  | .021         |        |
| SECURITY                                                         |                  | 802417-              |                                 |                          |                | Choose          |                |          | 2018-04-<br>15:08:00 | -05<br>.091  |        |
| ttps://twx.htl.schule/Thingworx/Comp                             | oser/index.html# |                      | ValueStream                     |                          |                |                 |                |          | 2018-04-<br>14-27-05 | -05          |        |

## EINSTELLUNGEN AM THING FÜR DAS SPEICHERN VON DATEN – ERSTELLUNG VALUE STREAM

| Schule_Jahrklasse_Ka                               | auvr_mingname 💊 💼 920417 |                                                    | • 920417_18FISA_00_Dummy_va | auestream        |          |
|----------------------------------------------------|--------------------------|----------------------------------------------------|-----------------------------|------------------|----------|
| 920417_18FISA                                      | A_00_Dummy_ValueStre     | am Thing 3 Save Cancel Edit To Do                  |                             |                  | 🌣 More 👻 |
| ITY INFORMATION                                    | •General Inf             | formation 2                                        |                             |                  |          |
| General Information Properties                     | Name                     | ? 920417_18FISA_00_Dummy_ValueStream               | Active ?                    | ۲                |          |
| Services<br>Events                                 | Description              | 2)                                                 | Home Mashup 🔋               | Search Mashups 🖉 |          |
| Configuration                                      | Description              |                                                    | Avatar ?                    | Change           |          |
| Home Mashup<br>MISSIONS                            | Project                  | ? 🔒 920417_TGM 🗙                                   | Published ?                 |                  |          |
| /isibility<br>Design Time                          | Tags                     | Search Model Vocabulary                            | Identifier ?                | Browse           |          |
| lun Time                                           | Thing Template (         | ? ValueStream                                      | Value Stream ?              | Search Thing     |          |
| Change History                                     | Implemented Shapes       | ? Search Thing Shapes                              |                             |                  |          |
| ENDENCIES<br>Entity Depends On<br>Uses This Entity | Persistence Provider (   | ? 🔄 ThingworxPersistenceProvider                   |                             |                  |          |
|                                                    |                          | ፼ <b>₽<sup>7</sup> B I <del>S</del> ≣ ∰ 8 \$ /</b> | of 🖪 🖪                      |                  |          |
|                                                    | Documentation            | 2)                                                 |                             |                  |          |
|                                                    | Documentation            |                                                    |                             |                  |          |
|                                                    |                          |                                                    |                             |                  |          |

## EINSTELLUNGEN AM THING FÜR DAS SPEICHERN VON DATEN

| 📚 thingworx 🛛 🕓                                  | earch                 |                                                     | + New Entity→      | 🖨 Import/Export 👻   | 🐨 Monitoring 👻 🔘 Help 🕶  | 😪 Learning Connector | 上 iot-seminar16 👻 |
|--------------------------------------------------|-----------------------|-----------------------------------------------------|--------------------|---------------------|--------------------------|----------------------|-------------------|
| 🟦 Schule_JahrKlasse_KatNr_Th                     | ingname 🕱 🔒 920417_18 | FISA_00_Lucky_Shield 🕷 🚽 920417_18FISA_00_Dummy 🕁 🕷 | 🗆 123 🛪 🔒 920417_1 | 8FISA_00_Dummy_Valu | eStream 🕷                |                      | <b>B</b> 2        |
| 920417_18FISA_00_                                | Dummy Thing 2         | Save 😞 Cancel Edit To Do 🤟                          |                    |                     |                          |                      | More •            |
|                                                  | General Info          | rmation 2                                           |                    |                     |                          |                      |                   |
|                                                  | Name ?                | 920417_18FISA_00_Dummy                              |                    | Active ?            |                          |                      |                   |
| Events                                           |                       |                                                     |                    | Home Mashup 🔋       | Search Mashups           | Z                    |                   |
| Subscriptions<br>Home Mashup                     | Description ?         |                                                     |                    | Avatar 🔋            | Change                   |                      |                   |
| PERMISSIONS                                      | Project ?             | Search Projects                                     |                    | Published ?         |                          |                      |                   |
| Design Time                                      | Tags 🔋                | Search Model Vocabulary                             |                    | Identifier ?        |                          | Browse               |                   |
| Run Time                                         | Thing Template 👔      | GenericThing                                        |                    | ast Modified Date 🔋 | 2019-03-20 10:25:55.248  |                      |                   |
| Change History  DEPENDENCIES                     | Implemented Shapes 👔  | Search Thing Shapes                                 |                    | Value Stream ?      | P20417_18FISA_00_Dummy_V | ValueStream X        |                   |
| ିକ୍ତି Entity Depends On<br>ିତ୍ର Uses This Entity | Documentation 👔       | ፼ <b>₽<sup>7</sup> B I <del>S</del> ≣ ⊞ Ø €</b>     | 3 / 🏟 🖪 🕻          | 6                   |                          |                      |                   |
| //                                               |                       |                                                     |                    |                     |                          |                      |                   |

### EINSTELLUNGEN AM THING FÜR DAS SPEICHERN VON DATEN

| 920417_18FISA_            | 00_Dummy Thing 2 Save 2      | Cancel Edit To Do 1      | ×                   |                 |               |                    |              | More -    |
|---------------------------|------------------------------|--------------------------|---------------------|-----------------|---------------|--------------------|--------------|-----------|
|                           |                              | d My Property 👻 📼 Manage | Bindings ZEdit      | X Delete        |               |                    |              |           |
| Properties                | <b>▼</b> My Properties       |                          |                     |                 |               |                    |              |           |
|                           | Edit Name                    | Туре                     | Attects             | Additional Info | Default Value | Value              | C DataChange | <u> </u>  |
| Events                    | 123 Sensorwert_1             |                          | 0 Alerts            |                 |               | 25                 | Set Value: 0 |           |
| ] Home Mashup             | Sensorwert_1 My Property -   |                          |                     |                 |               |                    |              |           |
| RMISSIONS                 | General Property Info ?      |                          | BaseType Info ?     |                 |               | Aspects ?          |              |           |
| Visibility<br>Design Time | Name ? Se                    | nsorwert 1               | Base Type ?         | 122 INTEGER     |               | Persistent ?       |              |           |
| Run Time                  |                              |                          |                     |                 |               | Pond onth 2        |              |           |
| ANGE HISTORY              | Description ?                |                          | Units ?             |                 |               | Kead-oniv.         |              |           |
| Change History            |                              |                          | Min Value ?         |                 |               | Logged ?           |              |           |
| PENDENCIES                | Category ?                   |                          |                     |                 |               | Data Change Info ? |              |           |
| Entity Depends On         |                              |                          | Max Value ?         |                 |               | Data Change Type ? | Value -      |           |
| Uses This Entity          | Alerts ?                     | 🔔 Manage Alerts          | Has Default Value ? |                 |               | Change Threshold ? | 0            |           |
|                           | Enabled? Type Config         | Name Desc                |                     |                 |               |                    | 0            |           |
|                           |                              |                          |                     |                 |               |                    |              |           |
|                           |                              |                          |                     |                 |               |                    | P Ca         | ncel Done |
|                           |                              |                          |                     |                 |               |                    |              |           |
|                           | 포 🔅 GenericThing 🕕 (ThingTem | olate) - Properties      |                     |                 |               |                    |              |           |
|                           | Generic Properties           |                          |                     |                 |               |                    |              |           |
## LETZTE EINSTELLUNGEN AM DIAGRAMM

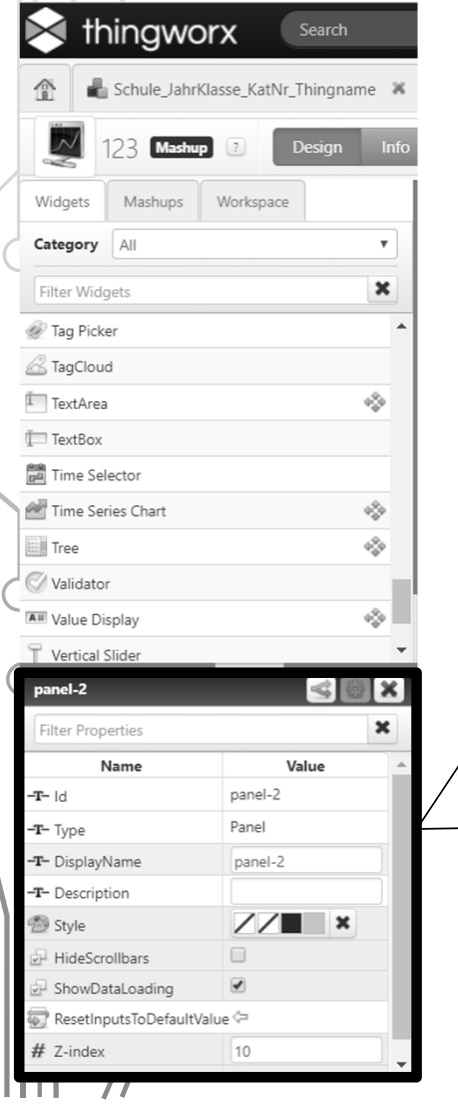

| # LegendWidth               | 0                   |
|-----------------------------|---------------------|
| -T- LegendLocation          | Right 🔻             |
| -T- LegendOrientation       | Vertical 🔻          |
| # MarkerSize                | 3                   |
| -T- MarkerType              | Circle 🔻            |
| Smoothing                   |                     |
| XAxisField                  | timestamp 🔻         |
| ShowXAxis                   |                     |
| 🕾 XAxisStyle                | <b>//</b>           |
| - <b>T</b> - XAxisFormat    | yyyy-MM-dd HH:mm:   |
|                             |                     |
| SecondaryYAxisZe            |                     |
| AllowSelection              |                     |
| EnableHover                 | <b>e</b>            |
| P ShowXAxisGrid             |                     |
| P ShowYAxisGrid             |                     |
| 💮 GridStyle                 | /// ×               |
| DataField1                  | Sensorwert_1 🔻      |
| 🕘 – <b>T</b> – DataLabel1 🖙 | Wert1               |
| - <b>T</b> - SeriesType1    | Use Chart Setting 🔻 |
| -T- SeriesMarkerType1       | Use Chart Setting 🔻 |
| -                           |                     |

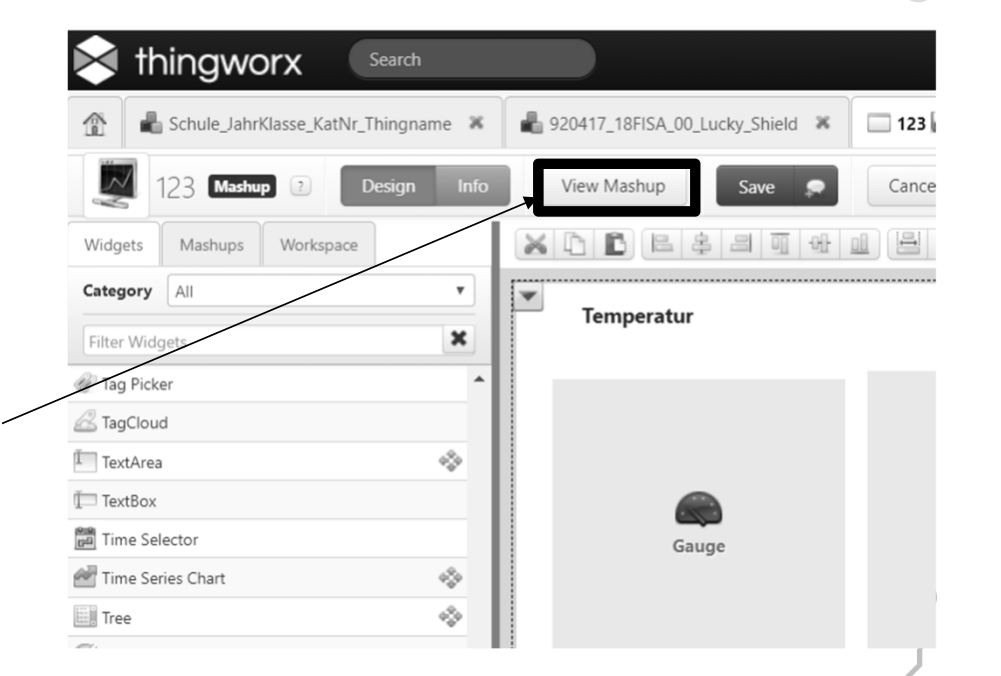

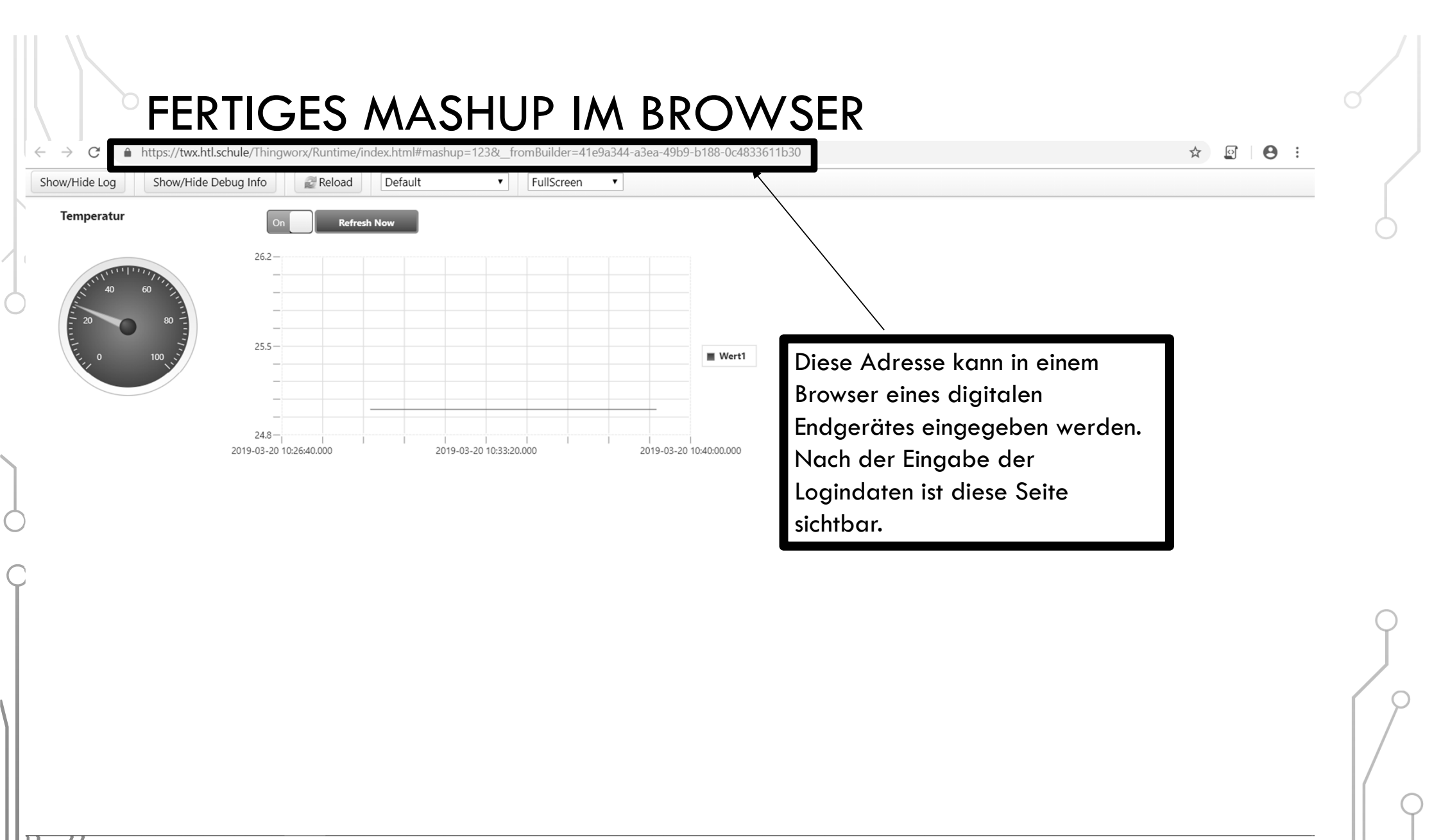